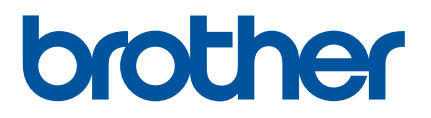

# Használati útmutató

QL-700

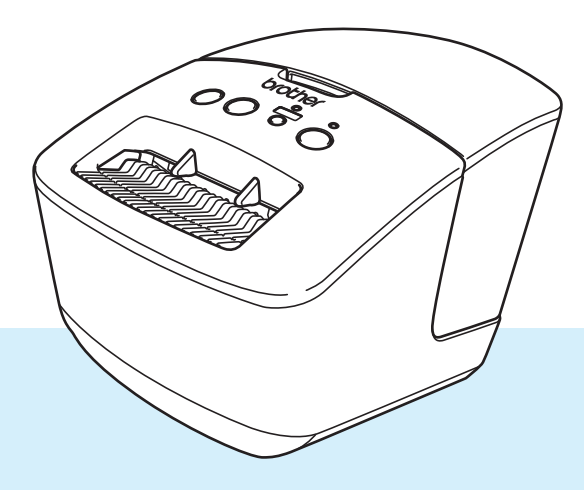

Először olvassa el a *Termékbiztonsági útmutatót*, majd a helyes beállítás érdekében olvassa el a *Gyors telepítési útmutatót*. Az elolvasás után őrizze meg az útmutatót. Hasznos lehet, ha gyorsan utána szeretne nézni valaminek.

03. verzió

## Bevezetés

#### Fontos megjegyzés

- A dokumentum tartalma és a termék műszaki adatai értesítés nélkül módosulhatnak.
- A Brother fenntartja a jogot, hogy értesítés nélkül módosítsa a műszaki jellemzőket és az itt található anyagokat, és nem tehető felelőssé a bemutatott anyagok megbízhatósága miatt bekövetkezett károkért vagy következményes károkért, beleértve, de nem korlátozva a kiadvány gépelési és egyéb hibáira.
- A dokumentumban található képernyőképek a számítógép operációs rendszerétől, a termék típusától és a szoftver verziójától függően eltérők lehetnek.
- A címkenyomtató használata előtt olvassa el a nyomtatóhoz tartozó összes, a biztonságos és rendeltetésszerű használatra vonatkozó dokumentumot.
- Az illusztrációkon látható nyomtató eltérhet az Ön által használt nyomtatótól.
- Az elérhető kellékanyagok országonként változhatnak.

#### Rendelkezésre álló kézikönyvek

A legújabb kézikönyvek letöltéséhez keresse fel a Brother support weboldalt a <u>support.brother.com</u> címen, és kattintson a **Kézikönyvek** elemre az Ön modelljének az oldalán.

| Termékbiztonsági útmutató <sup>1</sup> | Ez az útmutató biztonsági információkat tartalmaz; olvassa el a nyomtató használata előtt.                                                                   |
|----------------------------------------|----------------------------------------------------------------------------------------------------|
| Gyors telepítési útmutató <sup>1</sup> | Ez az útmutató a nyomtató használatának alapvető információit tartalmazza.                                                                                   |
| Használati útmutató <sup>2</sup>       | Ez az útmutató további információt nyújt a nyomtató beállításairól és funkcióiról, valamint hibaelhárítási tippeket és karbantartási utasításokat tartalmaz. |

<sup>1</sup> Nyomtatott kézikönyv a dobozban.

<sup>2</sup> PDF alapú útmutató a Brother Support weboldalon érhető el.

#### Az útmutatóban használt szimbólumok

Az útmutató a következő jelzéseket használja:

|                 | Esetlegesen fellépő veszélyes helyzetre hívja fel a figyelmet, amely halálhoz vagy súlyos sérüléshez is vezethet, ha a terméket nem az alábbi figyelmeztetések és utasítások szerint használja. |
|-----------------|----------------------------------------------------------------------------------------------------|
| <b>VIGYÁZAT</b> | Esetlegesen veszélyes helyzetre hívja fel a figyelmet, amely könnyű vagy közepesen súlyos sérülésekhez is vezethet, ha nem kerülik el.                                                          |
| FONTOS          | Olyan információkat vagy útmutatásokat jelöl, amelyek követése fontos. A figyelmen kívül hagyásuk kárt vagy nem megfelelő működést okozhat.                                                     |
| 🕜 Megjegyzés    | Olyan megjegyzéseket jelöl, amelyek információkat és útmutatásokat tartalmaznak,<br>amelyek segítségével jobban megismerheti és hatékonyabban használhatja<br>a terméket.                       |

| Általános óvintézkedések                                                                                                    |  |  |  |
|----------------------------------------------------------------------------------------------------|--|--|--|
| DK tekercs (DK címke és DK szalag)                                                                                                    |  |  |  |
| Csak eredeti (D, jelöléssel ellátott) Brother tartozékokat és kellékanyagokat használjon. NE használjon nem jóváhagyott tartozékokat vagy kellékanyagokat.                                                                                                    |  |  |  |
| Ha a címkét nedves, koszos vagy olajos felületre ragasztja fel, az könnyen leválhat. A címke<br>felragasztása előtt tisztítsa meg a felületet, ahova a címkét ragasztani kívánja.                                                                                                    |  |  |  |
| A DK tekercsek hőpapírt vagy fóliát használnak, amely ultraibolya fénysugárzás, szél és eső hatására<br>kifakulhat vagy leválhat.                                                                                                    |  |  |  |
| NE tegye ki a DK tekercseket közvetlen napfénynek, magas hőmérsékletnek, magas páratartalomnak<br>vagy pornak. Tárolja őket hűvös, sötét helyen. A DK tekercseket a csomagolás felnyitását követően rövid<br>időn belül használja fel.                                                                                                    |  |  |  |
| A címke színe megváltozhat vagy kifakulhat, ha a nyomtatott felületét körömmel vagy fémtárggyal<br>megkarcolja, illetve ha nedves vagy vizes kézzel megfogja.                                                                                                    |  |  |  |
| NE ragassza a címkét emberekre, állatokra vagy növényekre. Ezenkívül köz- és magánterületen se<br>helyezzen el címkéket engedély nélkül.                                                                                                    |  |  |  |
| Mivel a DK tekercs vége úgy van kialakítva, hogy ne ragadjon hozzá a címkeorsóhoz, lehet, hogy az<br>utolsó címke vágása nem lesz megfelelő. Ebben az esetben vegye ki a fennmaradó címkéket, helyezzen<br>be egy új DK tekercset, és nyomtassa ki újra az utolsó címkét.                                                                                                    |  |  |  |
| Megjegyzés: A fenti jelenség miatt az egyes DK tekercseken található DK címkék száma több lehet, mint<br>azt a csomagoláson jelölik.                                                                                                    |  |  |  |
| <ul> <li>Egy címke felragasztása utáni eltávolításakor a címke egy része a felületre ragasztva maradhat.</li> <li>CD-/DVD-címkék használata előtt olvassa el a CD-/DVD-lejátszó használati utasításának<br/>a CD-/DVD-címkékre vonatkozó részét.</li> </ul>                                                                                                    |  |  |  |
| NE használjon CD-/DVD-címkéket lemezkiadó nyílással rendelkező CD-/DVD-lejátszón.                                                                                                    |  |  |  |
| NE távolítsa el a CD-/DVD-címkét a CD-/DVD-lemezre történő felragasztást követően, mert leválhat<br>a felületen található vékony adathordozó réteg, ami használhatatlanná teheti a lemezt.                                                                                                    |  |  |  |
| NE ragasszon CD-/DVD-címkét tintasugaras nyomtatóban történő felhasználásra szánt<br>CD-/DVD-lemezekre. A címkék könnyen leválhatnak az ilyen lemezekről, és a leváló címkéjű lemezek<br>használata adatvesztéshez vagy adatsérüléshez vezethet.                                                                                                    |  |  |  |
| CD-/DVD-címkék felragasztásához használja a CD-/DVD-címkék tekercséhez adott felhelyező eszközt.<br>Ellenkező esetben megrongálhatja a CD-/DVD-lejátszót.                                                                                                    |  |  |  |
| A felhasználó minden felelősséget vállal a CD-/DVD-címkék felragasztásával kapcsolatban. A Brother<br>nem vállal felelősséget a CD-/DVD-címkék nem megfelelő használatából eredő adatvesztéssel és<br>adatsérüléssel kapcsolatban.                                                                                                    |  |  |  |
| Ügyeljen rá, hogy ne ejtse el a DK tekercset.                                                                                                    |  |  |  |
| A DK tekercsek hőpapírt és hőre érzékeny fóliát használnak. Mind a címke, mind a nyomtatás<br>elhalványul napfény és hő hatására.<br>NE használia a DK tekercseket tartósságot igénylő szabadtéri alkalmazáshoz.                                                                                                    |  |  |  |
| <ul> <li>A helytől, anyagtól és környezeti feltételektől függően a címke leválhat vagy eltávolíthatatlanná válhat, illetve a címke színe megváltozhat, vagy más tárgyakat is elszínezhet. A címke felhelyezése előtt ellenőrizze a környezeti feltételeket és a címke anyagát. Először próbálja a címke kis darabját felragasztani, vagy a címkét a kívánt felület nem látható részére helyezze fel.</li> </ul> |  |  |  |
|                                                                                                    |  |  |  |

## Tartalomjegyzék

## I. rész Alapműveletek

| 1 | A címkenyomtató beállítása                                           | 2 |
|---|----------------------------------------------------------------------|---|
|   | Alkatrészek leírása                                                  | 2 |
|   | Elölnézet                                                            | 2 |
|   | Hátulnézet                                                           | 3 |
|   | A tápkábel csatlakoztatása                                           | 4 |
|   | A DK tekercs behelyezése                                             | 5 |
|   | Be- és kikapcsolás.                                                  | 7 |
| 2 | Nyomtatás számítógép segítségével (P-touch Editor)                   | 8 |
|   | Telepítse a nyomtató illesztőprogramját és szoftverét a számítógépre | 8 |
|   | A címkenyomtató számítógéphez csatlakoztatása                        | 8 |
|   | Nyomtatás számítógépről                                              | 9 |

| .)                                                                                 | ••••• |
|------------------------------------------------------------------------------------|-------|
| Rendelkezésre álló alkalmazások                                                    | 9     |
| Címkék létrehozása a számítógépen                                                  | 10    |
| Címkék felhelvezése                                                                |       |
| A nyomtató illesztőprogramjának és szoftverének telepítése internetre nem kapcsoló | ódó   |
| számítógépre                                                                       | 11    |

## II. rész Alkalmazás

| 3 | A P-touch Editor használata                            | 13 |
|---|--------------------------------------------------------|----|
|   | Windows esetén                                         | 13 |
|   | A P-touch Editor elindítása                            | 13 |
|   | Nyomtatás a P-touch Editorral                          | 15 |
|   | Mac gépeknél                                           | 17 |
|   | A P-touch Editor elindítása                            | 17 |
|   | Üzemmódok                                              | 18 |
| 4 | A P-touch Editor Lite használata (csak Windows esetén) | 19 |
|   | Elrendezés ablak                                       | 19 |
| 5 | A P-touch Library használata (csak Windows)            | 24 |
|   | A P-touch Library indítása                             | 24 |
|   | Sablonok megnyitása és szerkesztése                    | 26 |
|   | Sablonok nyomtatása                                    | 27 |
|   | Sablonok keresése                                      |    |
|   |                                                        |    |

| 6      | A P-touch szoftver frissítése                                                | 30 |
|--------|------------------------------------------------------------------------------|----|
|        | A P-touch Editor frissítése (csak Windows esetén)                            |    |
|        | A firmware frissítése                                                        | 32 |
|        | Windows esetén                                                               |    |
|        | Mac gépeknél                                                                 | 34 |
| III. r | rész Függelék                                                                |    |
| 7      | A címkenyomtató alaphelyzetbe állítása                                       | 37 |
|        | Az eszközbeállítások gyári alaphelyzetbe állítása a címkenyomtató gombjaival |    |
| 8      | Karbantartás                                                                 | 38 |
|        | Az egység külső burkolatának tisztítása                                      |    |
|        | A címkekiadó nyílás tisztítása                                               |    |
|        | Öntisztító nyomtatófej                                                       |    |
| 9      | Hibaelhárítás                                                                | 39 |
|        | Áttekintés                                                                   |    |
|        | Illesztőprogram telepítési problémák (Windows esetén)                        |    |
|        | LED jelzések                                                                 | 40 |
|        | Nyomtatási problémák                                                         | 41 |
|        | Verzióinformáció                                                             | 44 |
| 10     | A termék műszaki adatai                                                      | 45 |
|        | A címkenyomtató műszaki adatai                                               | 45 |
|        | Működési környezet                                                           | 45 |
| 11     | Közvetlen nyomtatás más Windows szoftverből                                  | 46 |
|        | A nyomtató-illesztőprogram beállítása                                        | 46 |
|        | Alap fül                                                                     | 47 |
|        | Haladó fül                                                                   | 47 |
|        | Egyéb fül                                                                    | 48 |
|        | Nyomtatás más Windows szoftverből                                            | 49 |

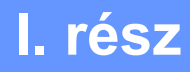

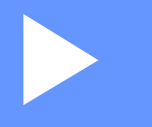

# Alapműveletek

| A címkenyomtató beállítása                         | 2 |
|----------------------------------------------------|---|
| Nyomtatás számítógép segítségével (P-touch Editor) | 8 |

## A címkenyomtató beállítása

## Alkatrészek leírása

#### Elölnézet

1

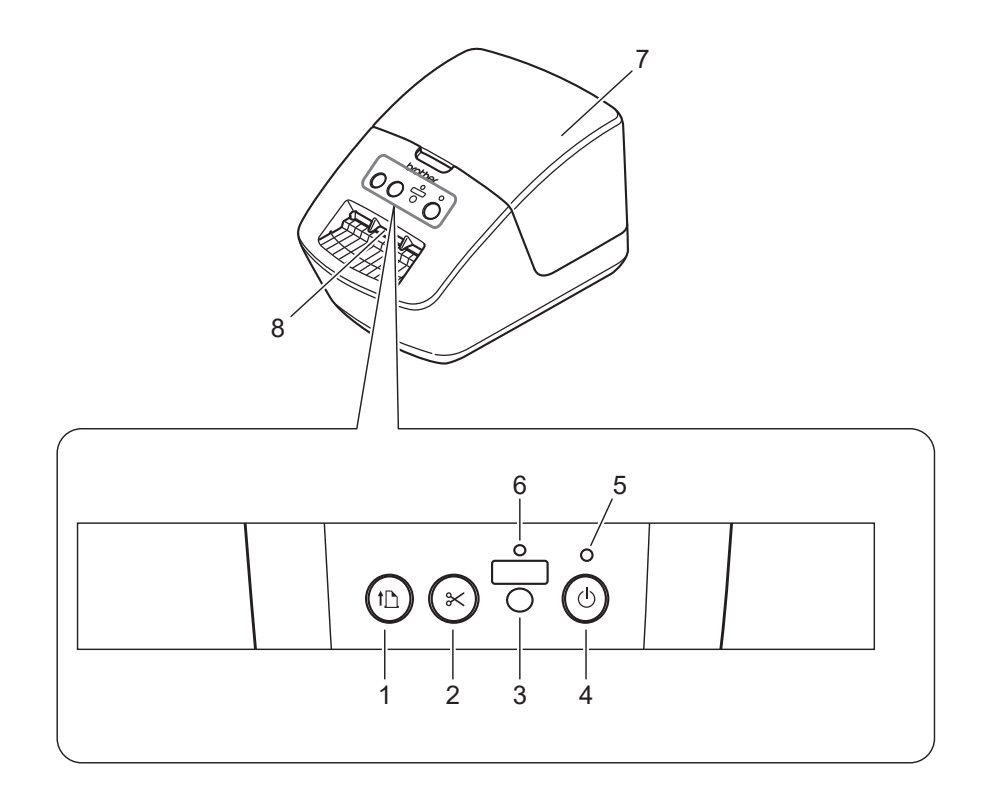

- 1 Adagolás gomb
- 2 Vágás gomb
- 3 Editor Lite gomb
- 4 Bekapcsoló gomb

- 5 Állapotjelző LED
- 6 Editor Lite LED
- 7 DK tekercs rekeszének fedele
- 8 Címkekiadó nyílás

A címkenyomtató beállítása

#### Hátulnézet

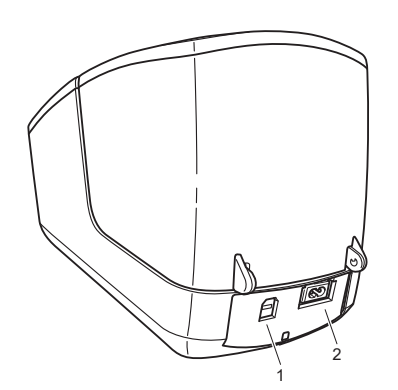

- 1 USB-port
- 2 Tápcsatlakozó

## A tápkábel csatlakoztatása

Csatlakoztassa a hálózati tápkábelt a nyomtatóhoz. Ezután dugja be a hálózati tápkábelt egy elektromos csatlakozóaljzatba.

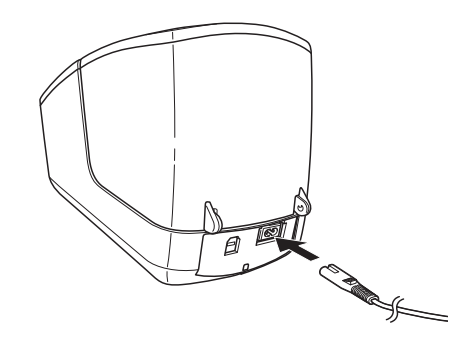

#### FONTOS

Ne használja a nyomtatót olyan helyeken, ahol a tápfeszültség eltér a nyomtató előírt feszültségétől. A megfelelő feszültséggel kapcsolatos részletekért lásd: *A termék műszaki adatai*, 45. oldal.

## A DK tekercs behelyezése

Tartsa a nyomtatót az elülső részénél fogva, és határozottan emelje fel a DK tekercs rekeszének fedelét annak kinyitásához.

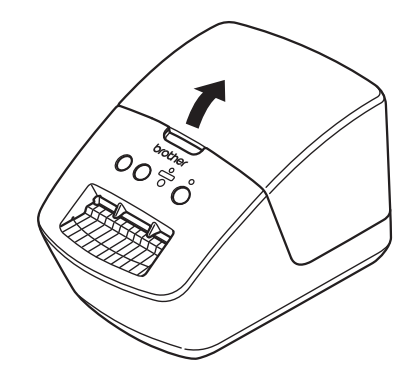

2 Helyezze be a DK tekercset a tekercsorsó-vezetőbe (1).

- Ellenőrizze, hogy a tekercsorsó karja (2) stabilan illeszkedik-e az orsóvezetőbe.
- Ügyeljen arra, hogy a rögzítőelem (3) becsússzon a nyomtató bevágásába.

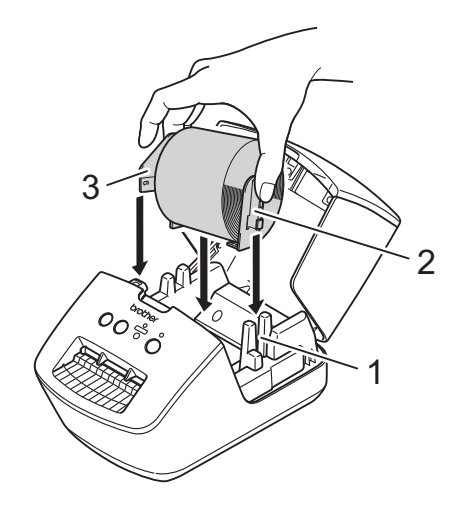

- 3 Fűzze át a DK tekercset a nyomtatón.
  - Illessze a DK tekercs szélét a címkekiadó nyílás függőleges éléhez.
  - Ellenőrizze, hogy a DK tekercs egyenesen van-e befűzve, hogy a címkék ne gyűrődjenek meg.

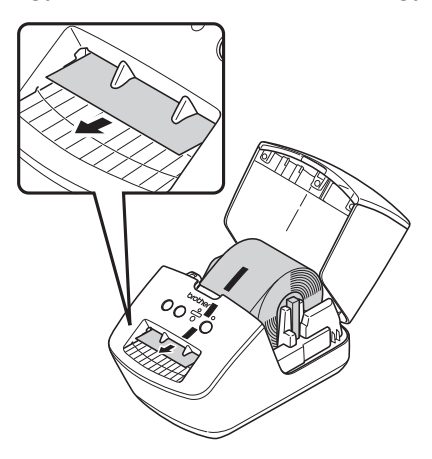

- Tolja át az első címkéket a címkekiadó nyíláson úgy, hogy a vége kijöjjön a nyíláson (lásd az ábrát).
- 4) Csukja be a DK tekercs rekeszének fedelét.

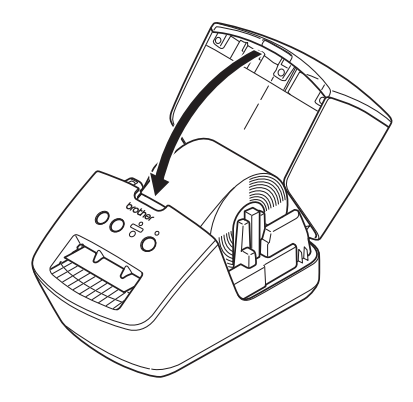

#### FONTOS

- Ne hagyjon nyomtatott címkét a nyomtatóban. Ez a címkék elakadásához vezethet.
- Ha nem használja a készüléket, távolítsa el a DK tekercseket a nyomtatóból, és csukja be a DK tekercs rekeszének fedelét, hogy ne kerüljön por és más szennyeződések a nyomtatóba.

A címkenyomtató beállítása

## Be- és kikapcsolás

**Bekapcsolás**: Nyomja meg a Bekapcsoló (()) gombot a nyomtató bekapcsolásához. Az állapotjelző LED zölden világít.

#### FONTOS

- Ha a DK vágott címke telepítve van, a címke vége automatikusan igazítva lesz a bekapcsológomb megnyomását követően.
- Ha más címkét állított be, nyomja meg az Adagolás (ID) gombot a címke végének igazításához.

Kikapcsolás: Tartsa lenyomva újra a Bekapcsoló (小) gombot a nyomtató kikapcsolásához.

# 2

# Nyomtatás számítógép segítségével (P-touch Editor)

## Telepítse a nyomtató illesztőprogramját és szoftverét a számítógépre

Ha Windows vagy Mac számítógépről szeretne nyomtatni, telepítse a nyomtató-illesztőprogramot, a P-touch Editort és egyéb alkalmazásokat a számítógépre.

#### Windows rendszerhez való szoftver:

Nyomtató-illesztőprogram, P-touch Editor, P-touch Update Software

#### Mac géphez való szoftver:

Nyomtató-illesztőprogram, P-touch Editor, P-touch Update Software

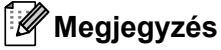

Ha a számítógép nem kapcsolódik az internethez, itt tájékozódjon: A nyomtató illesztőprogramjának és szoftverének telepítése internetre nem kapcsolódó számítógépre, 11. oldal.

- 1 Látogasson el az <u>install.brother</u> weboldalra és töltse le a szoftverek legújabb telepítőprogramjait és kézikönyveit.
- Kattintson duplán a letöltött EXE fájlra (Windows rendszeren) vagy DMG fájlra (Mac gépen), és kövesse a képernyőn megjelenő utasításokat a telepítéshez.
- 3 A telepítés végén zárja be a párbeszédablakot.

## A címkenyomtató számítógéphez csatlakoztatása

A nyomtatót USB-kábellel csatlakoztathatja Windows rendszerű számítógéphez vagy Mac géphez.

- 1 Az USB-kábel csatlakoztatása előtt győződjön meg arról, hogy a nyomtató ki van kapcsolva.
- 2 Csatlakoztassa az USB-kábelt a nyomtató hátoldalán található USB-porthoz, majd a számítógéphez.

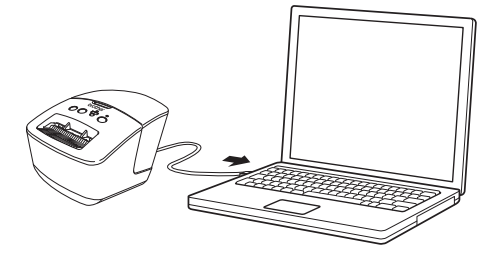

3

Kapcsolja be a nyomtatót.

2

## Nyomtatás számítógépről

#### Rendelkezésre álló alkalmazások

A nyomtató hatékony használatához számos alkalmazás és funkció áll rendelkezésre.

Az alkalmazások használatához telepítenie kell a nyomtató-illesztőprogramot.

Látogasson el az <u>install.brother</u> weboldalra és töltse le az alkalmazások és nyomtató-illesztőprogramok telepítőprogramjait.

| Alkalmazás              | Windows | Мас | Funkciók                                                                                                    |
|-------------------------|---------|-----|----------------------------------------------------------------------------------------------------|
| P-touch Editor          | 7       | 7   | Egyéni címkéket tervezhet és nyomtathat a beépített rajzoló eszközökkel, különböző betűtípusú és stílusú szövegekkel, importált képekkel és vonalkódokkal. |
| P-touch Library         | r       |     | A P-touch Editor sablonjainak kezelésére és nyomtatására alkalmas.                                                                                         |
|                         |         |     | A P-touch Library használatával sablonokat nyomtathat.                                                                                                    |
|                         |         |     | A rendszer a P-touch Editorral együtt telepíti ezt az alkalmazást.                                                                                         |
| P-touch Update Software | ~       | ~   | A legújabb verzióra frissíti a szoftvert.                                                                                                    |

#### Címkék létrehozása a számítógépen

A nyomtatóval számos módon nyomtathat.

A következő rész bemutatja, hogyan nyomtathat számítógépről a P-touch Editor használatával.

- 1 Indítsa el a P-touch Editor alkalmazást, és nyissa meg a nyomtatni kívánt dokumentumot.
- 2 Hozza létre a címke elrendezését.
- 3 Ellenőrizze a vágási beállításokat.
- 4 Válassza a Fájl > Nyomtatás lehetőséget, vagy kattintson a Nyomtatás ikonra.

#### Vágási beállítások

A vágási beállítások segítségével megadhatja, hogyan történjen az adagolás és vágás a nyomtatás során. A nyomtató-illesztőprogrammal kiválaszthatja a vágási beállítást, amikor a számítógépről nyomtat.

| Automatikus vágás | Vágás a végén | Ке́р    |
|-------------------|---------------|---------|
| Nem               | lgen          | ABC ABC |
| Nem               | Nem           | ABC ABC |
| lgen              | lgen vagy Nem | ABC     |

#### Címkék felhelyezése

- Fejtse le a hátlap papírt a címkéről.
  - Állítsa a megfelelő helyzetbe a címkét, majd az ujjával felülről lefelé haladva határozottan nyomja rá.

#### 🖉 Megjegyzés

A címkék nedves, szennyezett vagy egyenetlen felületekre való felragasztása nehézségekbe ütközhet. Az ilyen felületekről a címkék könnyen leválhatnak.

## A nyomtató illesztőprogramjának és szoftverének telepítése internetre nem kapcsolódó számítógépre

- Egy internetre kapcsolódó számítógépen látogasson el a <u>support.brother.com</u> weboldalra, válassza ki a modelljét és nyissa meg a Letöltések oldalt.
- Válassza ki az internetre nem kapcsolódó számítógép operációs rendszerét.
- 3 Töltse le a szükséges fájlokat.

#### FONTOS

Legalább a nyomtató illesztőprogramját és a P-touch Editort le kell tölteni a számítógépre a nyomtató használatához.

#### Windows

- Ne használja a Szoftver/Dokumentum telepítő, mivel annak internetkapcsolatra van szüksége.
- Töltse le az egyes szoftvereket külön, például a Nyomtató-illesztőprogram vagy a P-touch Editor.

#### Мас

Töltse le a Teljes szoftvercsomagot.

- 4 A letöltött EXE fájlt (Windows esetén) vagy DMG fájlt (Mac esetén) másolja a Downloads (Letöltések) mappából egy adathordozóra (például USB flash meghajtóra vagy CD-ROM-ra).
- 5 Az adathordozóról másolja át a fájlokat arra a számítógépre, amely nem csatlakozik az internetre.
- 6 Kattintson duplán a letöltött fájlokra, majd kövesse a képernyőn megjelenő utasításokat a telepítéshez.
- 7 A telepítés végén zárja be a párbeszédablakot.

## II. rész

# Alkalmazás

| A P-touch Editor használata                            | 13 |
|--------------------------------------------------------|----|
| A P-touch Editor Lite használata (csak Windows esetén) | 19 |
| A P-touch Library használata (csak Windows)            | 24 |
| A P-touch szoftver frissítése                          | 30 |

## 3

## A P-touch Editor használata

Ha számítógéppel szeretné használni a címkenyomtatót, telepítse a P-touch Editor alkalmazást és a nyomtató-illesztőprogramot.

A legújabb illesztőprogramokat és szoftvert megtalálja a support.brother.com webhelyen, az adott típus Letöltések oldalán.

### Windows esetén

#### A P-touch Editor elindítása

1 Indítsa el a P-touch Editort 👔

Windows 7 esetén:

Kattintson a Start > Minden program > Brother P-touch > P-touch Editor 5.2 lehetőségre, vagy kattintson duplán a P-touch Editor 5.2 parancsikonra az asztalon.

#### Windows 8 / Windows 8.1 esetén:

Kattintson a P-touch Editor 5.2 elemre az Alkalmazások képernyőn, vagy kattintson duplán a P-touch Editor 5.2 ikonra az asztalon.

#### Windows 10 esetén:

Kattintson a Start gombra, majd a P-touch Editor 5.2 elemre a Brother P-touch részben, vagy kattintson duplán a P-touch Editor 5.2 ikonra az asztalon.

2) A P-touch Editor elindítása után kiválaszthatja új elrendezés létrehozását vagy meglévő elrendezés megnyitását.

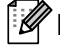

#### Megjegyzés

A P-touch Editor indításkori működésének megváltoztatásához kattintson a P-touch Editor menüsorában az Eszközök > Beállítások menüpontra a Beállítások párbeszédablak megjelenítéséhez. A bal oldalon jelölje ki az Általános fejlécet, majd a kívánt beállítást a Műveletek listában az Indítási beállítások alatt. A gyári beállítás az Új nézet megjelenítése.

3 Válassza ki a megjelenített beállítások egyikét:

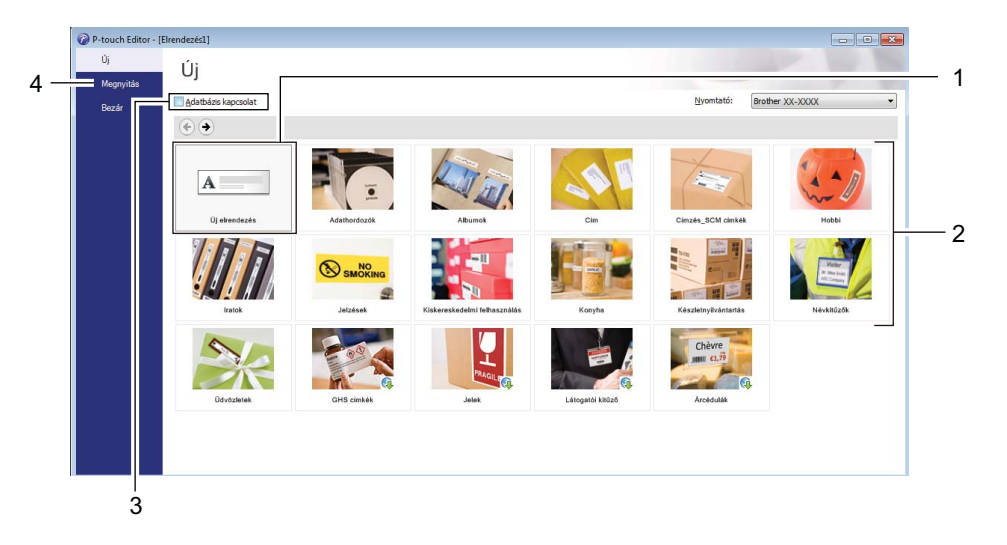

- Új elrendezés létrehozásához kattintson duplán az Új elrendezés lehetőségre, vagy kattintson az Új elrendezés lehetőségre, majd a [→] gombra.
- 2 Ha egy előre beállított elrendezés használatával szeretne létrehozni egy új elrendezést, kattintson duplán egy kategóriagombra, vagy válasszon egy kategóriagombot, majd kattintson a [→] gombra.
- 3 Az előre meghatározott elrendezés adatbázissal történő összekapcsolásához jelölje be az Adatbázis kapcsolat lehetőség melletti jelölődobozt.
- 4 Meglévő elrendezés megnyitásához kattintson a Megnyitás gombra.

#### Nyomtatás a P-touch Editorral

#### Express mód

Ebben a módban gyorsan hozhat létre szöveget és képeket tartalmazó elrendezéseket.

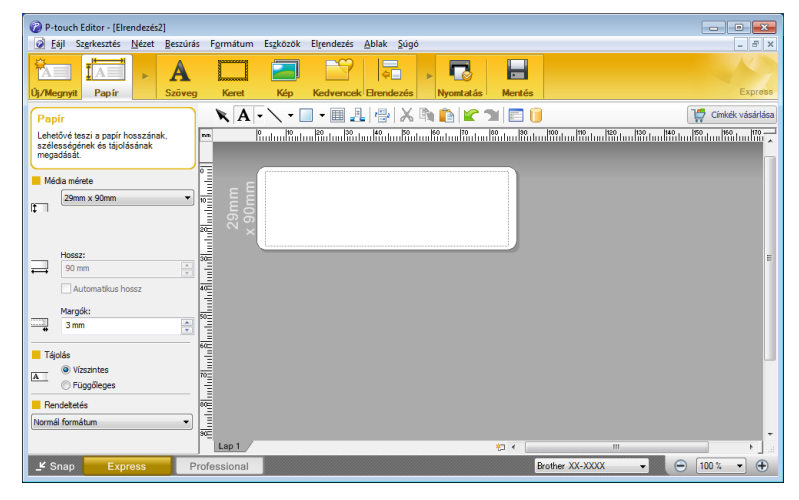

Nyomtatás előtt adja meg a nyomtatási beállításokat a Nyomtatás képernyőn. A nyomtatáshoz kattintson a **Fájl > Nyomtatás** lehetőségre a menüsorban, vagy kattintson a Nyomtatás ikonra.

#### Professional mód

Ebben a módban az elrendezések létrehozásához speciális eszközök és beállítások széles választéka áll rendelkezésre.

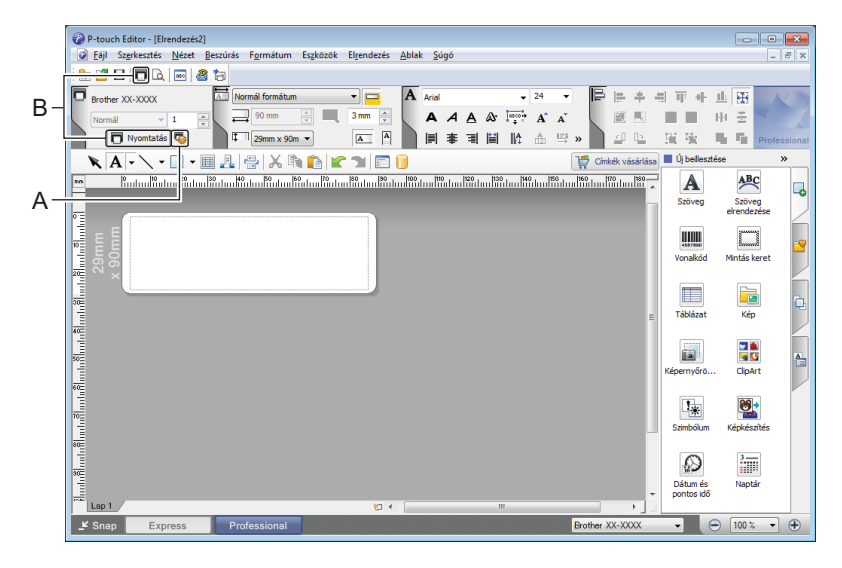

Nyomtatás előtt adja meg a nyomtatási beállításokat a Nyomtatás képernyőn.

A nyomtatáshoz kattintson a **Fájl > Nyomtatás** lehetőségre a menüsorban, vagy kattintson a Nyomtatás ikonra (A).

Ezenfelül rákattinthat a **Nyomtatás** ikonra (B) is, ha a nyomtatási beállítások módosítása nélkül szeretne nyomtatni.

#### Snap mód

Ebben a módban rögzíthető a számítógép képernyő tartalmának egésze vagy annak egy része, amit képként nyomtathat ki vagy elmenthet a jövőbeni felhasználás céljából.

 Kattintson a Snap módválasztó gombra. Megjelenik a Snap mód leírása párbeszédablak.

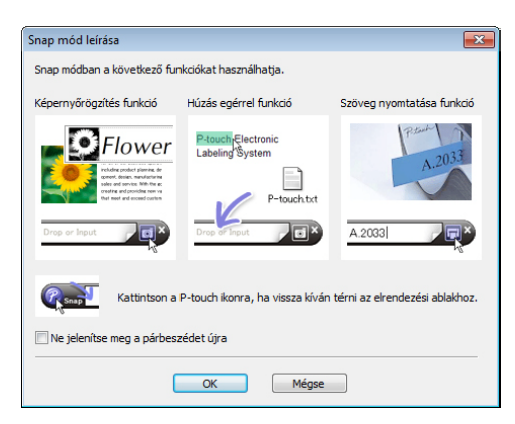

2 Kattintson az OK gombra. Megjelenik a Snap mód palettája.

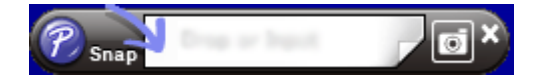

## Mac gépeknél

#### A P-touch Editor elindítása

Kattintson duplán a Macintosh HD > Alkalmazások lehetőségre, majd kattintson duplán a P-touch Editor

alkalmazásikonra

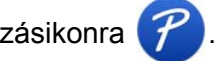

### Megjegyzés

Ha Mac gépet használ, a P-touch Editor programmal létrehozott címkeadatok nem vihetők át a nyomtatóra.

A P-touch Editor elindítása után kiválaszthatja új elrendezés létrehozását vagy meglévő elrendezés megnyitását.

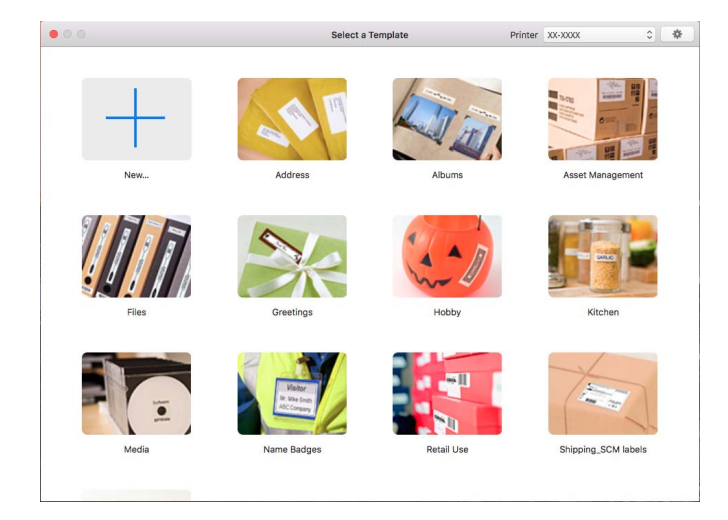

#### Üzemmódok

#### Standard mód

Ebben a módban szöveget és képeket tartalmazó címkéket hozhat létre.

A Standard mód a következő részekből áll:

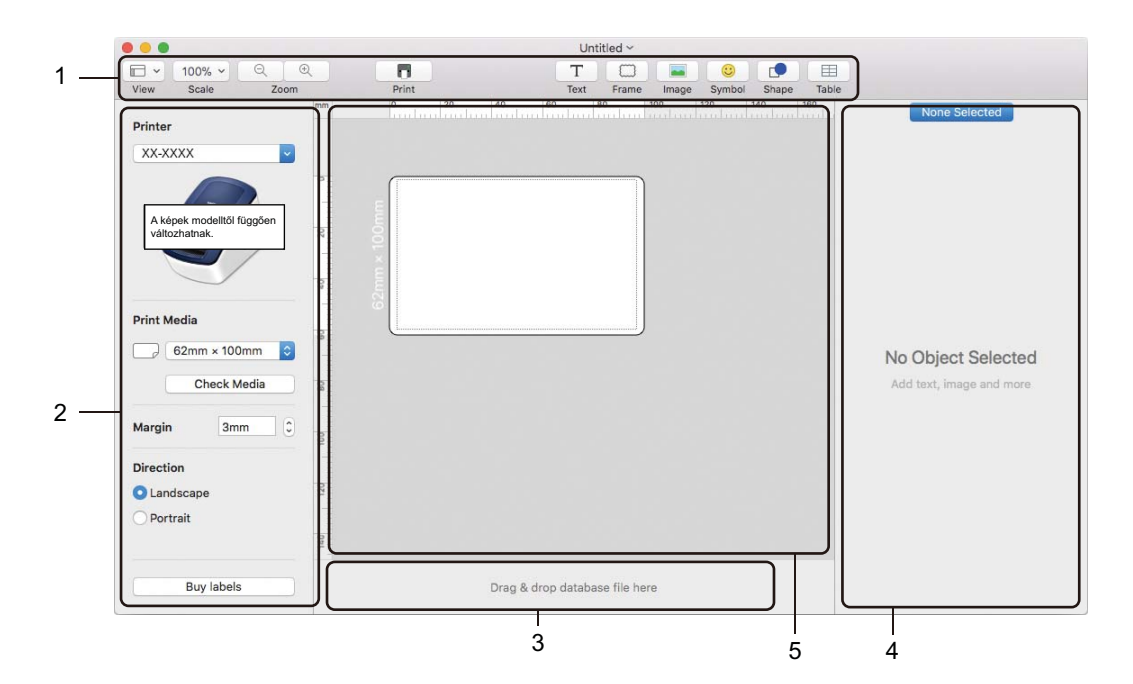

- 1 Eszköztár
- 2 Címkefelügyelő
- 3 Adatbázis kapcsolat területe
- 4 Objektumfelügyelő
- 5 Elrendezés ablak

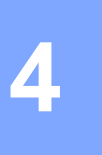

## A P-touch Editor Lite használata (csak Windows esetén)

A P-touch Editor Lite segítségével számos egyszerű címkeelrendezést tud gyorsan, illesztőprogram és szoftverek telepítése nélkül elkészíteni.

- Kapcsolja be a nyomtatót.
- 2) Tartsa nyomva a P-touch Editor Lite gombot amíg a felette lévő zöld LED világítani nem kezd.
- Csatlakoztassa az USB-kábelt a számítógéphez. Az USB-kábel csatlakoztatása után egy párbeszédablak jelenik meg a számítógép képernyőjén. A képernyőkép operációs rendszertől függően eltérhet.
- 4 A P-touch Editor Lite indításához kattintson duplán erre: 🔗 PtLite10.

#### Elrendezés ablak

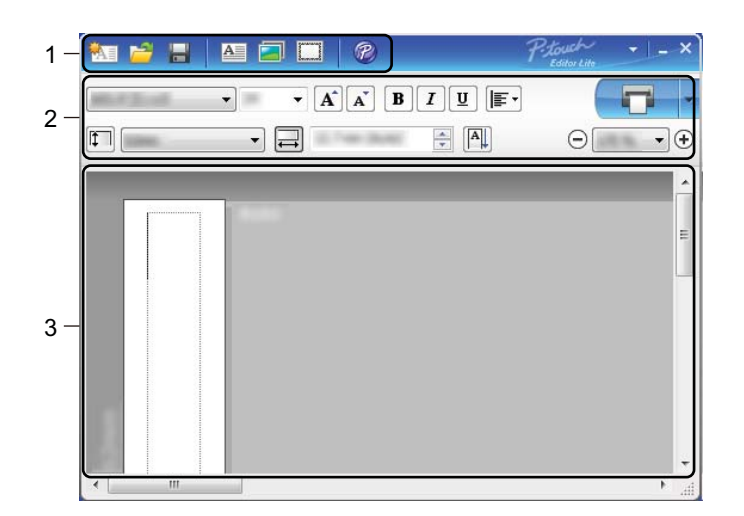

- 1 Parancs eszköztár
- 2 Tulajdonságok eszköztár
- 3 Címkenézet

A P-touch Editor Lite használata (csak Windows esetén)

#### 1 Parancs eszköztár

| lkon | Funkció                                                                                                    |
|------|----------------------------------------------------------------------------------------------------|
|      | Az új címke készítésére szolgáló képernyő megjelenítése.                                                                                                    |
| 1    | Mentett fájl megnyitása a P-touch Editor Lite segítségével.                                                                                                    |
|      | Adatok mentése a számítógépre, de nem a nyomtatóra.                                                                                                    |
| A    | Új szövegdoboz beszúrása (különösen akkor hasznos, ha egysoros és többsoros szöveget egyaránt tartalmazó címkét nyomtat).                                                                                                    |
|      | Kép beszúrása a címkébe.<br>Fájl: számítógépen tárolt kép beszúrása.<br>Képernyőrögzítés: a számítógép-képernyő kiválasztott területének beszúrása grafikaként.<br>Szimbólum: a számítógép beépített szimbólumainak beszúrása. |
|      | Keret beszúrása.                                                                                                    |
| R    | A P-touch Editor alkalmazásban nyitja meg a címkét, a P-touch Editor Lite helyett. A nyomtató illesztőprogramjának és a P-touch Editor alkalmazásnak már telepítve kell lennie.                                                |
| Þ    | A menü megjelenítése.<br>A menü a P-touch Editor Lite minden funkcióját tartalmazza.                                                                                                    |
|      | A P-touch Editor Lite ablakának lekicsinyítése.                                                                                                    |
| ×    | Kilépés a P-touch Editor Lite alkalmazásból.                                                                                                    |

#### 2 Tulajdonságok eszköztár

| lkon              | Funkció                                                                                                    |
|-------------------|----------------------------------------------------------------------------------------------------|
| Arial             | Kattintson a 🛃 gombra a betűtípus módosításához.                                                                                            |
| 56.6 <b>T A A</b> | Kattintson a 🔄 gombra a betűméret megadásához.<br>A betűméretet az 🔺 vagy 🛋 gombra kattintással növelheti vagy csökkentheti egy fokozattal. |
| B 7 U /           | Betűtípus stílusának megadása:                                                                                                    |
|                   | B/A Félkövér I/A Dőlt                                                                                                    |
| AAA               | U/A Aláhúzott                                                                                                    |
|                   | A szövegdobozban található szöveg elrendezésének megadása.                                                                                  |
| ĨŢ Ĩ              | A címke szélességének megadása. Kattintson a 🗊 gombra a behelyezett címke                                                                   |
| 1.1*              | szélességének automatikus érzékeléséhez.                                                                                                    |
|                   | A címke hosszának megadása. Kattintson a 🖃 gombra a címke hosszának a szöveg                                                                |
|                   | hosszához történő automatikus igazításához.                                                                                                 |
| 1.06 " (Auto)     |                                                                                                    |

Λ

| lkon        | Funkció                                                                                                    |
|-------------|----------------------------------------------------------------------------------------------------|
| A           | A címke irányának függőlegesre módosítása.                                                                                                    |
| ☐ 100 % ▼ + | Kattintson a <mark>.</mark> gombra a címkenézet nagyítási mértékének megadásához.<br>A nagyítás mértékét a ⊖ vagy ⊕ gombokra kattintva is módosíthatja.                                                                                                    |
|             | Kattintson a combra a normál, vagy a sombra a speciális beállításokkal történő<br>nyomtatáshoz.<br>Automatikus vágás: minden címke automatikus vágása nyomtatás után.<br>Végén vág: az utolsó címke kinyomtatása után levágja a címkéket.<br>Példány: több példány nyomtatása az adott címkéből. |

#### 3 Címkenézet

| Kijelző     | Funkció                                                                                                    |
|-------------|----------------------------------------------------------------------------------------------------|
| Automatikus | A címkenézet a szoftver indulásakor jelenik meg. Az aktuálisan beállított címkeszélesség<br>a címke képe mellett balra jelenik meg. Ha a jobb oldalon az "Automatikus" felirat jelenik<br>meg, a címke hossza automatikusan a szöveg hosszához van igazítva.                                                                       |
| Automatikus | A címke hosszának és szélességének kézi módosításához helyezze az egérmutatót<br>a címketerület határára, majd húzza el, amikor megjelenik a kék vonal.                                                                                                    |
|             | A P-touch Editor Lite ablak méretének módosításához vigye az egérmutatót az ablak széléhez, és húzza el a mutató helyén megjelenő nyilat.                                                                                                    |
| Automatikus | Objektumok mozgatásakor egyes esetekben iránymutatás jelenik meg a képernyőn.<br>Ezek akkor jelennek meg, ha az objektum a nyomtatási terület bal, jobb, felső, alsó vagy<br>középső részén található. A bal oldali illusztráción látható iránymutatások azt jelzik, hogy<br>az objektum a címke felső széléhez van központosítva. |
| Automatikus | A beillesztett szövegdobozokat, képeket és kereteket a program objektumként kezeli.<br>Az objektumokat fogantyúk határolják (nyolc darab kék színű pont).                                                                                                    |
| Automatikus | Azt jelzi, hogy az objektum ki van választva.                                                                                                    |
| Automatikus | Az egérmutató nyíl alakúvá változik, ha fogantyú fölé mozgatják. A fogantyúk mozgatásával<br>módosítható az objektum mérete.                                                                                                    |
| Automatikus | Az objektumok elhúzással áthelyezhetők, amikor az egérmutató célkereszt alakot vesz<br>fel. Szöveges objektumok esetében az egérmutató csak az objektum kerete fölött lesz<br>célkereszt alakú.                                                                                                    |

A következő menüelemek kiválasztásához és végrehajtásához kattintson jobb egérgombbal az elrendezési nézet területére.

#### Egyéb funkciók (jobb kattintással jeleníthetők meg)

| Menü                              | Elvégzett művelet                                                                                                    |  |  |  |
|-----------------------------------|----------------------------------------------------------------------------------------------------|--|--|--|
| Visszavonás<br>Helyrehozás        | Kattintson a <b>Visszavonás</b> gombra az utolsó művelet visszavonásához.<br>Kattintson a <b>Helyrehozás</b> gombra az utolsó művelet megismétléséhez.                                                                                                    |  |  |  |
| Kivágás<br>Másolás<br>Beillesztés | Válassza ki a kivágni vagy másolni kívánt szöveges részt (vagy objektumot),<br>majd válassza a <b>Kivágás</b> vagy <b>Másolás</b> lehetőséget. Kattintson a rendeltetési helyre,<br>majd válassza a <b>Beillesztés</b> lehetőséget.                                                                                                    |  |  |  |
| Margók                            | Ez a funkció ehhez a modellhez nem használható.                                                                                                    |  |  |  |
| Beszúrás                          | Kattintson a <b>Beszúrás</b> gombra, majd kövesse az alábbi lépéseket:                                                                                                    |  |  |  |
|                                   | Válassza a Szövegdoboz lehetőséget, ha szöveget szeretne beszúrni a címkébe.                                                                                                    |  |  |  |
|                                   | Válassza a Fájl lehetőséget, ha a számítógépen tárolt képet szeretne beszúrni.                                                                                                    |  |  |  |
|                                   | <ul> <li>Válassza a Képernyőrögzítés lehetőséget a számítógép képernyőjén egy terület<br/>kiválasztásához és beszúrásához.</li> </ul>                                                                                                    |  |  |  |
|                                   | <ul> <li>Válassza a Szimbólum lehetőséget a számítógép beépített szimbólumainak<br/>beszúrásához.</li> </ul>                                                                                                    |  |  |  |
|                                   | <ul> <li>Válassza a Keret lehetőséget a P-touch Editor Lite beépített kereteinek<br/>beszúrásához.</li> </ul>                                                                                                    |  |  |  |
| Irány                             | Válassza ki az objektum szövegét, majd a <b>Vízszintes szöveg</b> vagy <b>Függőleges szöveg</b> gombbal változtassa meg a szöveg irányát.                                                                                                    |  |  |  |
| Számozás                          | Válasszon ki egy szövegen belüli számot vagy betűt, majd a <b>Számozás</b> elemre kattintva minden címkére a soron következő számot vagy betűt illesztheti be. Kattintson a <b>vomtatás</b> gomb jobb oldalán, majd kattintson a <b>Nyomtatási beállítások</b> elemre. Jelölje be a <b>Számozás</b> jelölőnégyzetet, majd a <b>Számláló</b> mezőben adja meg a nyomtatandó címkék számát. Kattintson a <b>Nyomtatás</b> gombra.       |  |  |  |
| Kép Változása                     | Válassza ki a képet, majd a <b>Kép Változása</b> elemre kattintva tudja a képet egy másikra cserélni.                                                                                                    |  |  |  |
| Forgatás                          | Objektumok elforgatása 0°, 90°, 180° vagy 270° mértékben.                                                                                                    |  |  |  |
| Rend                              | Válasszon ki egy objektumot, kattintson a <b>Rend</b> gombra, majd válasszon az <b>Előtérbe</b><br><b>hozás</b> , <b>Hátraküldés</b> , <b>Előrébb hozás</b> vagy <b>Hátrébb küldés</b> lehetőségek közül az<br>objektumok sorrendjének beállításához.                                                                                                    |  |  |  |
| P-touch Editor                    | A P-touch Editor alkalmazásban nyissa meg a címkét a P-touch Editor Lite helyett. A nyomtató illesztőprogramjának és a P-touch Editor alkalmazásnak már telepítve kell lennie.                                                                                                    |  |  |  |
| Opciók                            | Kattintson az <b>Opciók</b> gombra.<br>Válassza a <b>mm</b> vagy <b>hüvelyk</b> lehetőséget a mértékegység kiválasztásához.<br>Válassza ki a P-touch Editor Lite nyelvét. Indítsa újra az alkalmazást az újonnan<br>kiválasztott " <b>Nyelv</b> " beállítás alkalmazásához.<br>A számozási beállításokhoz válassza az <b>Új érték megjelenítése nyomtatás után</b> vagy<br><b>Új érték visszaállítása nyomtatás után</b> lehetőséget. |  |  |  |
| Brother Solutions Center          | Kattintson a <b>Brother Solutions Center</b> lehetőségre a terméktámogatást és tájékoztatást tartalmazó honlap megjelenítéséhez.                                                                                                    |  |  |  |

A P-touch Editor Lite használata (csak Windows esetén)

| Menü    | Elvégzett művelet                                                                                                  |
|---------|----------------------------------------------------------------------------------------------------|
| Leírás  | Kattintson a <b>Leírás</b> lehetőségre a P-touch Editor Lite aktuális verziójához tartozó névjegy megtekintéséhez. |
| Kilépés | Kattintson a Kilépés lehetőségre a P-touch Editor Lite alkalmazásból történő kilépéshez.                           |

```
5
```

## A P-touch Library használata (csak Windows)

Ezzel a programmal kezelheti és kinyomtathatja a P-touch Editor sablonjait.

## A P-touch Library indítása

#### Windows 7 esetén:

Kattintson a **Start > Minden program > Brother P-touch > P-touch Tools > P-touch Library 2.3** menüpontra.

■ Windows 8 / Windows 8.1 esetén:

Az Alkalmazások képernyőn kattintson a P-touch Library 2.3 elemre.

#### Windows 10 esetén:

Kattintson a Start > P-touch Library 2.3 elemre a Brother P-touch részben.

A P-touch Library indulásakor megjelenik a fő ablak.

#### Fő ablak

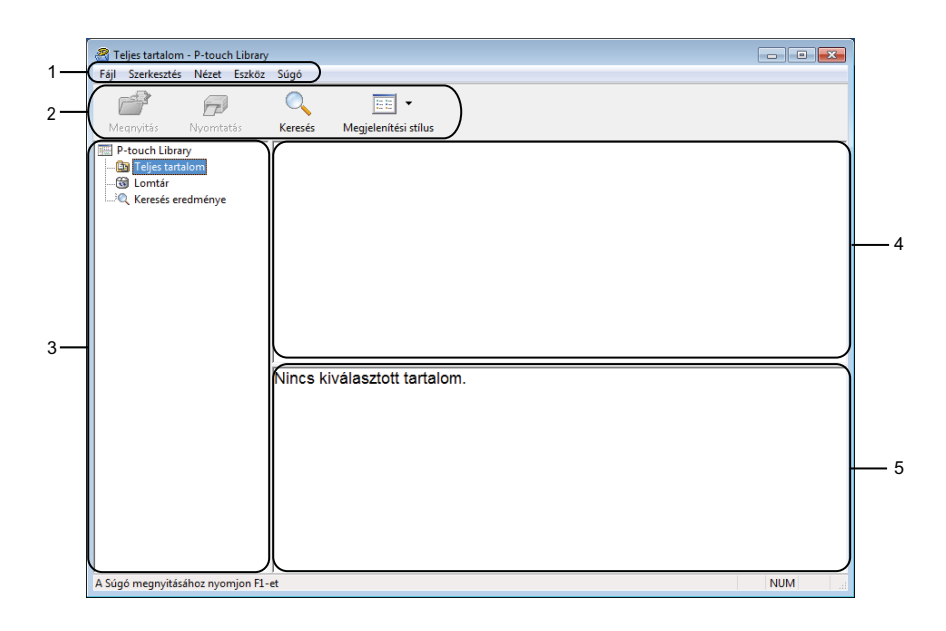

#### 1 Menüsor

Innen érheti el az összes parancsot, amelyek funkcióik alapján menükbe vannak rendezve (Fájl, Szerkesztés, Nézet, Eszköz és Súgó).

#### 2 Eszköztár

Itt érhetők el a gyakran használt parancsok.

#### 3 Mappalista

Mappák listájának megjelenítése. Amikor kijelöl egy mappát, a kijelölt mappában levő sablonok jelennek meg a sablonlistában.

#### 4 Sablonlista

Megjeleníti a kijelölt mappában található sablonok listáját.

#### 5 Előnézet

Megjeleníti a sablonlistában kijelölt sablonok előnézetét.

#### Az eszköztár ikonok leírása

| lkon | Gomb neve            | Funkció                                                        |
|------|----------------------|----------------------------------------------------------------|
| 1    | Megnyitás            | A kiválasztott sablon megnyitása.                              |
|      | Nyomtatás            | A kijelölt sablon kinyomtatása a nyomtatóval.                  |
|      | Keresés              | A P-touch Library alkalmazásban regisztrált sablonok keresése. |
|      | Megjelenítési stílus | A fájl megjelenítési stílusának módosítása.                    |

## Sablonok megnyitása és szerkesztése

Teljes tartalom - P-touch Library Fájl Szerkesztés Nézet Eszköz Súgó 0 1 • 6 Megnyitás Nyomtatás Keresés Megjelenítési stílus P-touch Library

Teljes tartalom

G Lomtár

Q Keresés eredménye Név ABC C Méret Dátum Hely Brother.lbx
 P-touch.lbx 
 1 KB
 2017.01.17.11:48:15
 C:\Users\VM138\_WIN75P1\Documents\Sajåt cimkék\Br.

 1 KB
 2017.01.17.11:48:35
 C:\Users\VM138\_WIN75P1\Documents\Sajåt cimkék\P-1
 ABC Company Phone: XXXXXXXX A Súgó megnyitásához nyomjon F1-el NUM

Válassza ki a megnyitni vagy szerkeszteni kívánt sablont, majd kattintson a Megnyitás gombra.

Elindul a sablonhoz társított program, és szerkeszteni tudja a sablont.

A P-touch Library használata (csak Windows)

## Sablonok nyomtatása

| Teljes tartalom - P-touch Library<br>Fáil Szerkesztés Nézet Eszköz | Súgó                      |            |                      |                                                   |
|--------------------------------------------------------------------|---------------------------|------------|----------------------|---------------------------------------------------|
| Megnyitás Nyomtatás                                                | Keresés Megjelenítési :   | tílus      |                      |                                                   |
| P-touch Library                                                    | Név                       | Méret      | Dátum                | Hely                                              |
| - 🛅 Teljes tartalom                                                | ABC Company.lbx           | 1 KB       | 2017.01.17. 11:45:52 | C:\Users\VM138_WIN7SP1\Documents\Saját címkék\AB  |
| Vererér eredménue                                                  | Brother.lbx               | 1 KB       | 2017.01.17. 11:48:15 | C:\Users\VM138_WIN7SP1\Documents\Saját címkék\Bro |
| Kereses eredmenye                                                  | P-touch.lbx               | 1 KB       | 2017.01.17. 11:48:35 | C:\Users\VM138_WIN7SP1\Documents\Saját címkék\P-1 |
|                                                                    |                           |            |                      |                                                   |
|                                                                    | ABC Compar<br>Phone: XXXX | ıy<br>XXXX | x                    |                                                   |
| A Súgó megnyitásához nyomjon F1-e                                  | t                         |            |                      | NUM                                               |

Válassza ki a nyomtatni kívánt sablont, majd kattintson a Nyomtatás gombra.

A csatlakoztatott nyomtató kinyomtatja a sablont.

### Sablonok keresése

Megkeresheti a P-touch Library alkalmazásban regisztrált sablonokat.

1 Kattintson a **Keresés** gombra. Megjelenik a Keresés párbeszédablak.

| Megnyitás Nyomtatás                                                                          | Keresés Megjelenítési stílus                                                                                                    |
|----------------------------------------------------------------------------------------------|----------------------------------------------------------------------------------------------------|
| P-touch Library     P-touch Library     Teljes tartalom     G Lomtár     Q Keresés eredménye | Nev         Méret         Dátum         Hely           Ø BCC Company.libx         1 KB         2017.01.17.114552         C.\Users\VM138, WIN75P1\Documents\Saját cimi           Ø Brotheriba         1 KB         2017.01.17.114515         C.\Users\VM138, WIN75P1\Documents\Saját cimi           Ø Portheriba         1 KB         2017.01.17.114515         C.\Users\VM138, WIN75P1\Documents\Saját cimi           Ø Portheriba         1 KB         2017.01.17.114515         C.\Users\VM138, WIN75P1\Documents\Saját cimi           Ø Portheriba         1 KB         2017.01.17.114515         C.\Users\VM138, WIN75P1\Documents\Saját cimi |
|                                                                                              | Több paraméter          é Ś           Név         TARTALMAZ •           Név         TARTALMAZ •           Névet         Tartalmaz •           Méret         Tél           Ig         0           Ig         0           Ig         0           Ig         0           Ig         2017/01.19.           Ig         2017/01.19.           Ig         2017/01.19.           Keresés Indítióa         Bezár                                                                                                    |

2 Adja meg a keresési feltételeket. A következő keresési feltételek közül választhat:

| Beállítások    | Részletek                                                                                                    |
|----------------|----------------------------------------------------------------------------------------------------|
| Több paraméter | Meghatározza, hogy a program hogyan keressen több paraméter megadása esetén.<br>Az <b>ÉS</b> kiválasztásakor a program az összes feltételnek megfelelő fájlokat keres.<br>A <b>VAGY</b> kiválasztásakor a program legalább egy feltételnek megfelelő fájlokat keres. |
| Név            | Fájlnév megadásával kereshet sablont.                                                                                                    |
| Típus          | Fájltípus megadásával kereshet sablont.                                                                                                    |
| Méret          | Fájlméret megadásával kereshet sablont.                                                                                                    |
| Dátum          | A fájl dátumának megadásával kereshet sablont.                                                                                                    |

3 Kattintson a Keresés indítása lehetőségre.

Elindul a keresés, és megjelennek a keresési eredmények.

#### 4 Zárja be a **Keresés** párbeszédablakot.

A keresés eredményének megerősítéséhez kattintson a Keresés gombra a mappanézetben.

#### 🖉 Megjegyzés

A sablonokat úgy regisztrálhatja a P-touch Library alkalmazásban, hogy behúzza azokat a **Teljes tartalom** mappába vagy a mappalistába. A következő eljárással a P-touch Editor alkalmazást úgy is konfigurálhatja, hogy az automatikusan regisztrálja a sablonokat a P-touch Library alkalmazásban:

- 1 A P-touch Editor menüjében válassza ki az Eszközök > Beállítások menüpontot.
- 2 A Beállítások párbeszédablakban kattintson az Általános > Regisztrációs beállítások menüpontra.
- 3 Válassza ki a P-touch Editor alkalmazásban létrehozott sablonok regisztrációjának időzítését, majd kattintson az OK gombra.

## A P-touch szoftver frissítése

A szoftvert a rendelkezésre álló legfrissebb verzióra lehet frissíteni a P-touch Update Software használatával.

#### Megjegyzés

- A tényleges szoftver és a jelen útmutató tartalma eltérhet egymástól.
- Adatátvitel vagy firmware-frissítés közben ne kapcsolja ki a tápellátást.

### A P-touch Editor frissítése (csak Windows esetén)

#### FONTOS

A P-touch Editor frissítése előtt telepítse a nyomtató-illesztőprogramot.

Indítsa el a P-touch Update Software szoftvert.

#### Windows 7 esetén:

Kattintson duplán a P-touch Update Software ikonra.

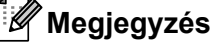

A P-touch Update Software a következőképpen is elindítható:

Kattintson a Start > Minden program > Brother P-touch > P-touch Update Software menüpontra.

#### Windows 8 / Windows 8.1 esetén:

Kattintson a P-touch Update Software lehetőségre az Alkalmazások képernyőn, vagy kattintson duplán a P-touch Update Software ikonra az asztalon.

Windows 10 esetén:

Kattintson a Start > Brother P-touch > P-touch Update Software lehetőségre, vagy kattintson duplán a P-touch Update Software ikonra az asztalon.

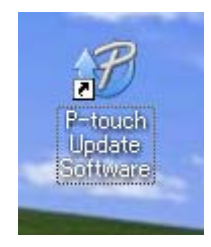

2 Kattintson a Számítógép szoftverfrissítés ikonra.

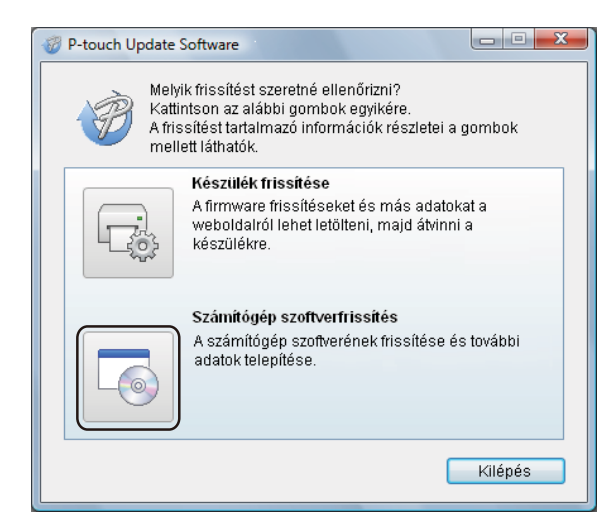

3 Válassza ki a Nyomtató és Nyelv beállításokat, jelölje be a P-touch Editor melletti jelölőnégyzeteket, majd kattintson a Telepítés gombra.

| 🧭 P-touch Update Software                                                                                                    |                 | X                |  |  |
|----------------------------------------------------------------------------------------------------|-----------------|------------------|--|--|
| Fájl Eszközök Súgó                                                                                                    |                 |                  |  |  |
| A frissített számítógépes szoftver és további adatok<br>telepítésre kerülnek.<br>Válassza ki a kívánt elemeket, majd kattintson a<br>"Telepítés" gombra. |                 |                  |  |  |
| Nyomtató: XX - XXXX                                                                                                    |                 | •                |  |  |
| Nyelv: Magyar                                                                                                    | Nyelv: Magyar 🗸 |                  |  |  |
| Fájlok listája:                                                                                                    | (               | Lista frissítése |  |  |
| Cím                                                                                                    | Verzió          | Méret            |  |  |
| 🗂 👘 (R. Streens), Stienska (kollasková)                                                                                                    | 8.8             | 10000            |  |  |
|                                                                                                    |                 | 11,0110-00       |  |  |
| C gynadinas Baldss (†18mons) (16ma                                                                                                    | 1.1             | 1,533 (#)        |  |  |
| 🗖 🧰 Papatinasikés: (Sénen) Sené                                                                                                    | 8.8             | 13948            |  |  |
| 🗇 🧰 Ministration (Elterning) (Eldning)                                                                                                    | 8.8             | 11,019,041 (#)   |  |  |
| 🗈 💼 Innesse (Bellineboli) (Stemony) Similar                                                                                                    | 1.1             | 10000            |  |  |
| Kattintson ide a részletekért.                                                                                                    |                 |                  |  |  |
| Telepítés Bezár                                                                                                    |                 |                  |  |  |

4 Megjelenik egy üzenet, mely a telepítés sikeres befejezését jelzi.

A P-touch szoftver frissítése

## A firmware frissítése

#### FONTOS

- A firmware frissítése előtt telepítenie kell a nyomtató-illesztőprogramot.
- · Adatátvitel vagy firmware-frissítés közben ne kapcsolja ki a tápellátást.
- Ha más alkalmazás is fut, lépjen ki az alkalmazásból.
- Ha az Editor Lite LED zölden világít, akkor tartsa nyomva az Editor Lite gombot, amíg a fény kialszik.

#### Windows esetén

- Kapcsolja be a nyomtatót, és csatlakoztassa az USB-kábelt.
  - Indítsa el a P-touch Update Software szoftvert.

#### Windows 7 esetén:

Kattintson duplán a P-touch Update Software ikonra.

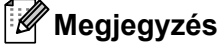

A P-touch Update Software a következőképpen is elindítható: Kattintson a **Start > Minden program > Brother P-touch > P-touch Update Software** menüpontra.

#### Windows 8 / Windows 8.1 esetén:

Kattintson a **P-touch Update Software** lehetőségre az **Alkalmazások** képernyőn, vagy kattintson duplán a **P-touch Update Software** ikonra az asztalon.

#### Windows 10 esetén:

Kattintson a **Start > Brother P-touch > P-touch Update Software** lehetőségre, vagy kattintson duplán a **P-touch Update Software** ikonra az asztalon.

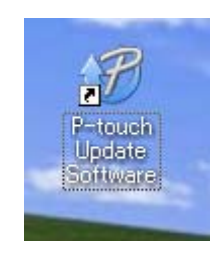

#### 3 Kattintson a Készülék frissítése ikonra.

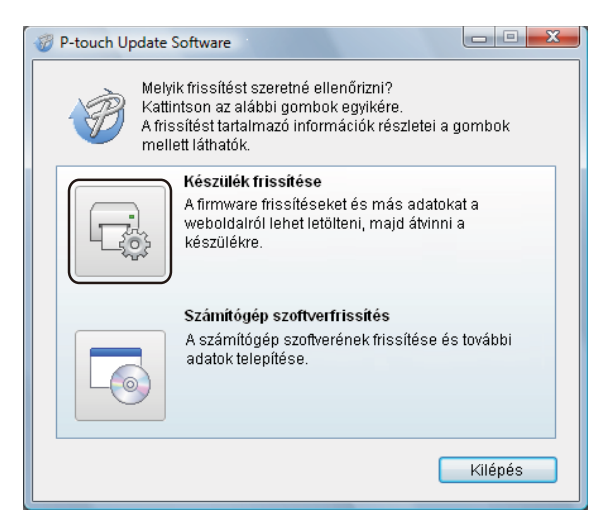

Válassza ki a Nyomtató elemet, győződjön meg arról, hogy megjelent A készülék megfelelően van csatlakoztatva. üzenet, majd kattintson az OK gombra.

| 💞 P-touch Update Software                                                                                                    |
|----------------------------------------------------------------------------------------------------|
| A készülék csatlakozási állapotát a rendszer ellenőrizni<br>fogja.<br>Válassza ki a használt modellt.                                                                                  |
| Nyomtató:                                                                                                    |
| A készülék megfelelően van csatlakoztatva.<br>Kattintson az "OK" gombra.<br>* Ha több, megegyező modell van csatlakoztatva, minden<br>művelt minden genes készüléken vérze losz bolto. |
| muvelet minden egyes keszüleken vegre lesz hajtva.                                                                                                    |
| OK Mégse                                                                                                    |

5 Válassza ki a Nyelv beállítást, jelölje be a frissítendő firmware melletti jelölődobozt, majd kattintson az Átvitel gombra.

#### FONTOS

Az adatátvitel közben ne kapcsolja ki a nyomtatót, és ne húzza ki a kábelt.

| P-touch Update Software                                                                                                    |        |                  |  |
|----------------------------------------------------------------------------------------------------|--------|------------------|--|
| Fájl Eszközök Súgó                                                                                                    |        |                  |  |
| A legfrissebb kompatibilis szoftver és adatok<br>kerülnek átvítelre a készülékre.<br>Válassza ki a kívánt elemeket, majd kattintson az<br>"Átvitel" gombra. |        |                  |  |
| Nyomtató: XX - XXXX                                                                                                    |        | •                |  |
| Nyelv: Magyar                                                                                                    |        | •                |  |
| Fájlok listája:                                                                                                    | [      | Lista frissítése |  |
| Cím                                                                                                    | Verzió | Méret            |  |
| 🗂 👘 🖉 🖓 (P. Drevent). Eldening (kolikalised)                                                                                                    | 8.8    | 10101            |  |
|                                                                                                    | 8.8    | 11,0004-080      |  |
| C appalinasibalise (1900) (1900)                                                                                                    | 1.1    | 11,238,99 (#)    |  |
| Tapatinastatics (Sanan) Sana                                                                                                    | 8.8    | FL3983608        |  |
| 🗖 🧰 Ministra (Balandalah (Fridmana) (Tidmaka                                                                                                    | 8.8    | 11,009,040       |  |
| 📄 🧰 Modela (Bellination (Chimme) (Chimme)                                                                                                    | 8.8    | 1120304-08       |  |
| Kattintson ide a részletekért.                                                                                                    |        |                  |  |
| Átvi                                                                                                    | iel    | Bezár            |  |

6 Ellenőrizze a frissítendő tartalmat, majd kattintson a Start gombra a frissítés elindításához. Megkezdődik a firmware frissítése.

#### FONTOS

A frissítés közben ne kapcsolja ki a nyomtatót, és ne húzza ki a kábelt.

#### Mac gépeknél

1) Kapcsolja be a nyomtatót, és csatlakoztassa az USB-kábelt.

2 Kattintson duplán a Macintosh HD > Alkalmazások > P-touch Update Software elemre, majd kattintson duplán a P-touch Update Software alkalmazásikonra.

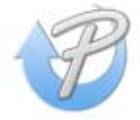

3 Kattintson a **Machine update** (Készülék frissítése) ikonra.

|      | Machine update                                    |
|------|---------------------------------------------------|
| -L@- | Firmware updates and other data can be downloaded |
|      | from the website, and transferred to the machine. |
|      |                                                   |

- Válassza ki a Printer (Nyomtató) elemet, győződjön meg arról, hogy megjelent a The machine is connected correctly. (A készülék megfelelően van csatlakoztatva.) üzenet, majd kattintson az OK gombra.
- 5 Válassza ki a Language (Nyelv) beállítást, jelölje be a frissítendő firmware melletti jelölődobozt, majd kattintson a Transfer (Átvitel) gombra.

#### FONTOS

Az adatátvitel közben ne kapcsolja ki a nyomtatót, és ne húzza ki a kábelt.

6 Ellenőrizze a frissíteni kívánt tartalmat, majd kattintson a Start gombra a frissítés elindításához. Megkezdődik a firmware frissítése.

#### 🖉 Megjegyzés

A frissítés közben ne kapcsolja ki a nyomtatót.

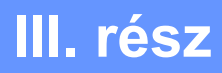

# Függelék

| A címkenyomtató alaphelyzetbe állítása      | 37 |
|---------------------------------------------|----|
| Karbantartás                                | 38 |
| Hibaelhárítás                               | 39 |
| A termék műszaki adatai                     | 45 |
| Közvetlen nyomtatás más Windows szoftverből | 46 |

## A címkenyomtató alaphelyzetbe állítása

Állítsa alaphelyzetbe a nyomtató eszközbeállításait, ha a nyomtató nem működik megfelelően.

## Az eszközbeállítások gyári alaphelyzetbe állítása a címkenyomtató gombjaival

A nyomtató alaphelyzetbe állításához tegye a következőt:

- 1 Kapcsolja ki a nyomtatót.
- 2 Tartsa nyomva körülbelül kettő másodpercig a Bekapcsoló (小) és a Vágás (头) gombokat. Az állapotjelző LED narancssárgán világít, az Editor Lite LED pedig zölden villog.
- 3 Tartsa folyamatosan lenyomva a Bekapcsoló (心) gombot, és nyomja le hatszor a vágás (≫) gombot.
- 4 Engedje fel a Bekapcsoló (小) gombot. Az állapotjelző LED narancssárgán villog, az Editor Lite LED pedig zölden villog. Ezt követően az állapotjelző LED zöldre vált.

## Karbantartás

Javasoljuk, hogy a megfelelő teljesítmény megőrzése érdekében rendszeresen tisztítsa meg a nyomtatót.

#### 🖉 Megjegyzés

A nyomtató tisztítása előtt mindig húzza ki a hálózati tápkábelt.

## Az egység külső burkolatának tisztítása

Törölje le a port és a foltokat a fő egységről egy puha, száraz ruhával.

Az ellenállóbb szennyeződésekkel szemben vízzel enyhén megnedvesített rongyot használhat.

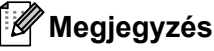

Ne használjon festékhígítót, benzolt, alkoholt vagy más szerves oldószert.

Ezek elváltozást okozhatnak a nyomtató burkolatán, vagy kárt tehetnek benne.

## A címkekiadó nyílás tisztítása

Ha a címkekiadó nyílásnál a lerakódott ragasztó miatt elakad a címke, akkor húzza ki a hálózati tápkábelt a készülékből, és tisztítsa meg izopropil alkohollal vagy etanollal megnedvesített ronggyal vagy vattapamaccsal.

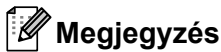

Az izopropil alkoholt és etanolt a gyártó biztonsági előírásainak megfelelően használja, szükség szerint.

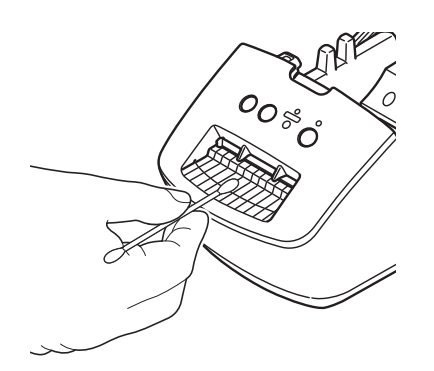

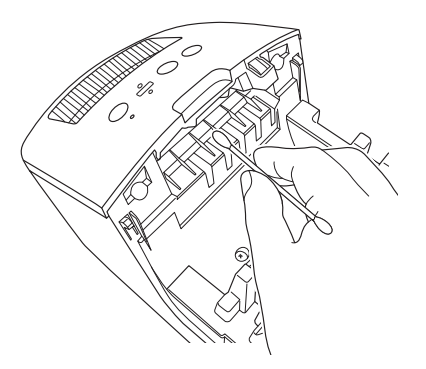

## Öntisztító nyomtatófej

A készülékhez használt DK tekercs (hőpapír) úgy lett kialakítva, hogy automatikusan megtisztítsa a nyomtatófejet. Amikor a DK tekercs áthalad a nyomtatófejen nyomtatás és címkeadagolás közben, megtisztítja a nyomtatófejet.

9

## Hibaelhárítás

## **Áttekintés**

Ez a fejezet mutatja be a címkenyomtató használata során jellemzően előforduló problémák megoldását. Ha problémát tapasztal a nyomtatóval, először végezze el az alábbi műveleteket:

- Csatlakoztassa a nyomtatót egy elektromos csatlakozóaljzatba. További információkért lásd: A tápkábel csatlakoztatása, 4. oldal.
- Távolítsa el a védőcsomagolást a nyomtatóról.
- Telepítse és jelölje ki a megfelelő nyomtató-illesztőprogramot. További információkért lásd: Telepítse a nyomtató illesztőprogramját és szoftverét a számítógépre, 8. oldal.
- Csatlakoztassa a nyomtatót egy számítógéphez. További információkért lásd: A címkenyomtató számítógéphez csatlakoztatása, 8. oldal.
- Teljesen zárja be a DK tekercs rekeszének fedelét.
- Megfelelően helyezze be a DK tekercset. További információkért lásd: A DK tekercs behelyezése, 5. oldal.

Ha a probléma fennáll, olvassa el a jelen fejezetben található hibakeresési tippeket. Ha a fejezet elolvasása után sem tudja megoldani a problémát, látogassa meg a Brother Support weboldalt a következő címen: <u>support.brother.com</u>

### Illesztőprogram telepítési problémák (Windows esetén)

| Probléma                                                                                                    | Megoldás                                                                                                    |
|----------------------------------------------------------------------------------------------------|----------------------------------------------------------------------------------------------------|
| A számítógépen az "Eszköz<br>illesztőprogram szoftver telepítése<br>sikertelen" üzenet jelenik meg.                | <ul> <li>Habár ilyen Windows hibaüzenetek megjelenhetnek a telepítés során,<br/>az illesztőprogramot ezektől függetlenül megfelelően telepítheti<br/>a telepítőprogrammal.</li> </ul>            |
|                                                                                                    | <ul> <li>A telepítőprogram futtatása előtt győződjön meg róla, hogy a nyomtató be<br/>van kapcsolva és USB kábellel csatlakozik a számítógéphez.</li> </ul>                                      |
|                                                                                                    | <ul> <li>Ha a nyomtató telepítése sikertelen, lépjen ide: Nem tudom telepíteni a<br/>nyomtató illesztőprogramját annak ellenére, hogy betartom a megfelelő<br/>lépéseket., 39. oldal.</li> </ul> |
| <ul> <li>Nem tudom telepíteni a nyomtató<br/>illesztőprogramját annak</li> </ul>                                   | Ha annak ellenére se tudja használni a nyomtatót, hogy telepítette a nyomtató illesztőprogramját:                                                                                                |
| ellenére, hogy betartom<br>a megfelelő lépéseket.                                                                  | <ol> <li>Töltse le a nyomtató illesztőprogramjának eltávolítóját<br/>a support.brother.com weboldalról</li> </ol>                                                                                |
| <ul> <li>Nem látom a nyomtatómat<br/>a P-touch Editor listájában, annak<br/>ellenére, hogy telepítettem</li> </ul> | <ol> <li>A nyomtató illesztőprogramjának eltávolítójával törölje<br/>a nyomtatóinformációkat.</li> </ol>                                                                                         |
| a nyomtató illesztőprogramját.                                                                                     | 3 Futtassa újra a telepítőt és kövesse a képernyőn megjelenő utasításokat a telepítéshez.                                                                                                    |

## LED jelzések

A jelzőfények világítással és villogással jelzik a nyomtató állapotát.

vagy vagy A jelzőfény az adott színnel világít.

- vagy - - vagy - - A jelzőfény az adott színnel villog.

- A jelzőfény nem világít, világít vagy bármilyen színnel villog.

A jelzőfény nem világít.

| Állapotjelző LED           | Editor Lite LED | Üzemállapot                                                                                                    |
|----------------------------|-----------------|----------------------------------------------------------------------------------------------------|
|                            |                 | A készülék ki van kapcsolva.                                                                                          |
|                            | -¥-             | Tétlen mód.                                                                                                    |
|                            |                 | Adagolási mód.                                                                                                    |
|                            |                 | Nyomtatási mód.                                                                                                    |
|                            |                 | Vágási mód.                                                                                                    |
|                            |                 | P-touch Editor Lite mód.                                                                                              |
| <u></u>                    | -``.            | Adatok fogadása.                                                                                                    |
|                            |                 | Nyomtatási feladat törlése.                                                                                           |
|                            | -``             | Nyitva van a DK tekercs rekesze. Zárja be jól a DK tekercs rekeszének fedelét.                                        |
|                            |                 | A nyomtató alaphelyzetbe állított (reset) módban van.                                                                 |
|                            |                 | További információkért lásd: Az eszközbeállítások gyári alaphelyzetbe állítása a címkenyomtató gombjaival, 37. oldal. |
|                            | -``             | A nyomtató hűtési módban van.                                                                                         |
| - <u>`</u>                 | <u>, 1</u> ,    | A nyomtatási beállítások alaphelyzetbe állítása zajlik.                                                               |
|                            | - <b>-</b>      | További információkért lásd: Az eszközbeállítások gyári alaphelyzetbe állítása a címkenyomtató gombjaival, 37. oldal. |
|                            |                 | A nyomtató Rendszerindítási módban van.                                                                               |
|                            |                 | Próbálja frissíteni a firmware-t.                                                                                     |
|                            |                 | További információkért lásd: A firmware frissítése, 32. oldal.                                                        |
|                            |                 | Ha a nyomtató továbbra is rendszerindítási (boot) módban marad, forduljon a Brother ügyfélszolgálatához.              |
| (Egyszer<br>2 másodpercig) |                 | Tekercs vége hiba.                                                                                                    |
|                            |                 | Nincs nyomathordozó.                                                                                                  |
|                            | <b>`</b>        | Hibás média.                                                                                                    |
|                            |                 | Adagolási hiba.                                                                                                    |
|                            |                 | Fedélnyitási hiba.                                                                                                    |
|                            |                 | Adatátviteli hiba.                                                                                                    |

#### Hibaelhárítás

| Állapotjelző LED           | Editor Lite LED | Üzemállapot                                                             |
|----------------------------|-----------------|-------------------------------------------------------------------------|
| (Kétszer<br>2 másodpercig) | - <del>`</del>  | Vágóeszközhiba.                                                         |
| (Gyorsan villog)           | - <b>`</b>      | Rendszerhiba.<br>Vegye fel a kapcsolatot a Brother ügyfélszolgálatával. |

## Nyomtatási problémák

| Probléma                                                                                                    | Megoldás                                                                                                    |  |
|----------------------------------------------------------------------------------------------------|----------------------------------------------------------------------------------------------------|--|
| Az állapotjelző LED nem világít.                                                                                       | Megfelelően csatlakoztatta a hálózati tápkábelt?<br>Bizonyosodjon meg róla, hogy csatlakoztatta a hálózati tápkábelt.<br>Ha megfelelően van csatlakoztatva, próbálja meg másik elektromos<br>csatlakozóaljzatba dugni.                                                                                                |  |
| A nyomtató nem nyomtat, vagy nyomtatási hibát jelez.                                                                   | Laza a kábel?     Ellenőrizze, hogy megfelelően csatlakoztatta-e a kábelt.                                                                                                    |  |
|                                                                                                    | <ul> <li>Megfelelően lett behelyezve a DK tekercs?</li> <li>Ha nem, vegye ki és helyezze be újra a DK tekercset.</li> </ul>                                                                                                    |  |
|                                                                                                    | <ul> <li>Elegendő címke van még a tekercsen?</li> <li>Ellenőrizze, hogy elegendő címke van-e még a tekercsen.</li> </ul>                                                                                                    |  |
|                                                                                                    | <ul> <li>Nincs nyitva a DK tekercs rekesze?</li> <li>Ellenőrizze, hogy becsukta-e a DK tekercs rekeszét.</li> </ul>                                                                                                    |  |
|                                                                                                    | <ul> <li>Nyomtatási vagy átviteli hiba történt?<br/>Kapcsolja ki a nyomtatót, majd kapcsolja be újra. Ha a probléma továbbra<br/>is fennáll, vegye fel a kapcsolatot a Brother ügyfélszolgálatával.</li> </ul>                                                                                                    |  |
|                                                                                                    | <ul> <li>Ha a nyomtató USB-elosztón keresztül kapcsolódik, próbálja meg<br/>közvetlenül a számítógéphez csatlakoztatni. Ellenkező esetben próbálja<br/>meg másik USB-porthoz csatlakoztatni.</li> </ul>                                                                                                    |  |
| A kinyomtatott címkén csíkok vagy<br>hibásan nyomtatott karakterek<br>vannak, vagy a címke adagolása<br>nem megfelelő. | Szennyeződött a nyomtatófej vagy a görgő?<br>Normál használat során a nyomtatófej általában tiszta marad, de a görgőről<br>származó szöszök vagy szennyeződések ráragadhatnak a nyomtatófejre.<br>Ebben az esetben tisztítsa meg a görgőt.<br>További információkért lásd: <i>Öntisztító nyomtatófej</i> , 38. oldal. |  |
| Adatátviteli hiba a számítógépen.                                                                                      | A nyomtató hűtési módban van (az állapotjelző LED narancssárgán villog)?<br>Várjon, amíg az állapotjelző LED abbahagyja a villogást, majd próbálkozzon<br>ismét a nyomtatással.                                                                                                    |  |
| Címkeelakadás a vágóeszközben.                                                                                         | Vegye fel a kapcsolatot a Brother ügyfélszolgálatával.                                                                                                    |  |
| A címkét nyomtatás után nem adja ki                                                                                    | <ul> <li>Ellenőrizze, hogy nincs-e elzáródva a címkekiadó nyílás.</li> </ul>                                                                                                    |  |
| megfelelően a készülék.                                                                                                | <ul> <li>A DK tekercs eltávolításával és visszahelyezésével ellenőrizze, hogy a DK<br/>tekercs megfelelően lett-e behelyezve.</li> </ul>                                                                                                    |  |
|                                                                                                    | <ul> <li>Ellenőrizze, hogy jól becsukta-e a DK tekercs rekeszét.</li> </ul>                                                                                                    |  |

| Probléma                                                                                                    | Megoldás                                                                                                    |  |  |
|----------------------------------------------------------------------------------------------------|----------------------------------------------------------------------------------------------------|--|--|
| Törölni szeretném az aktuális                                                                                     | Ellenőrizze, hogy a nyomató be van-e kapcsolva, majd nyomja meg                                                                                                    |  |  |
| nyomtatási feladatot.                                                                                             | a Bekapcsoló (ᠿ) gombot.                                                                                                    |  |  |
| Rossz nyomtatási minőség.                                                                                         | Szöszök vagy szennyeződések találhatók a görgőn, amelyek akadályozzák<br>a szabad mozgásban?<br>További információkért lásd: <i>Öntisztító nyomtatófej</i> , 38. oldal.                                                                                                    |  |  |
| A tekercs cseréje után, ha aktiválta<br>az Add-In bővítmény szolgáltatást,<br>az elrendezés stílusa nem frissült. | Zárja be a P-touch Editor programot az Add-In bővítményből való kilépéshez, majd aktiválja újra az Add-In bővítményt.                                                                                                    |  |  |
| A P-touch Add-In ikon nem jelenik                                                                                 | <ul> <li>A Microsoft Wordöt a Microsoft Outlook alkalmazásból indították?</li> </ul>                                                                                                    |  |  |
| meg a Microsoft Word<br>alkalmazásban.                                                                            | <ul> <li>A Microsoft Word a Microsoft Outlook alkalmazásban használt<br/>alapértelmezett szerkesztőprogram?</li> <li>A program korlátai miatt a Microsoft Word Add-In nem működik a fenti<br/>beállításokkal. Lépjen ki a Microsoft Outlook alkalmazásból, és indítsa újra<br/>a Microsoft Wordöt.</li> </ul>                                                                     |  |  |
| A nyomtató hűtési módban van.                                                                                     | A hőnyomtató fej túl meleg.                                                                                                    |  |  |
|                                                                                                    | A nyomtató leáll, és csak a hőnyomtató fej lehűlése után folytatja a nyomtatást.<br>Sok címke nyomtatása esetén a fej túlmelegedhet.                                                                                                    |  |  |
|                                                                                                    | Amikor a hőnyomtató fej túlmelegszik, előfordulhat, hogy a nyomtatási<br>területen kívülre is nyomtat. A túlmelegedés elkerülése vagy késleltetése<br>érdekében figyeljen arra, hogy a nyomtató megfelelően tudjon szellőzni, és ne<br>legyen zárt térben.                                                                                                    |  |  |
|                                                                                                    | Ha a nyomtatónak le kell hűlnie, mert a felhasznált DK tekercs típusa vagy<br>a címke tartalma miatt túlmelegedett, akkor a nyomtatás tovább tarthat<br>a szokásosnál.                                                                                                    |  |  |
|                                                                                                    |                                                                                                    |  |  |
|                                                                                                    | Ez gyakrabban fordulhat elő, amikor a nyomtatót nagy tengerszint feletti magasságon (3048 m felett) használják, mert kisebb a nyomtató hűtésére rendelkezésre álló légsűrűség.                                                                                                    |  |  |
| Vágóeszközhiba.                                                                                                   | A vágóeszköz hibája esetén tartsa lecsukva a DK tekercs rekeszének fedelét,<br>és nyomja meg a Bekapcsoló (()) gombot. A vágóeszköz visszaáll<br>alaphelyzetbe, és a nyomtató automatikusan kikapcsol.<br>A nyomtató kikapcsolt állapotában vizsgálja meg a címkekiadó nyílást,<br>és távolítsa el az elakadt címkéket. Vegye fel a kapcsolatot a Brother<br>ügyfélszolgálatával. |  |  |
| Nem lehet megszüntetni egy                                                                                        | A hibajelzés megszüntetéséhez:                                                                                                    |  |  |
| nibajelzest.                                                                                                    | 1 Nyissa ki a DK tekercs rekeszének fedelét, aztán zárja vissza.                                                                                                    |  |  |
|                                                                                                    | 2 Ha a hibajelzés nem szűnik meg, nyomja meg a vágás (℅) gombot.                                                                                                    |  |  |
|                                                                                                    | 3 Ha a hibajelzés nem szűnik meg, kapcsolja ki a nyomtatót, majd kapcsolja vissza.                                                                                                    |  |  |
|                                                                                                    | 4 Ha a hibajelzés nem szűnik meg, forduljon a Brother ügyfélszolgálatához.                                                                                                    |  |  |
| Alaphelyzetbe szeretném állítani                                                                                  | A nyomtató a készülék saját gombjaival alaphelyzetbe állítható.                                                                                                    |  |  |
| a nyomtatot.                                                                                                    | További információkért lásd: Az eszközbeállítások gyári alaphelyzetbe állítása a címkenyomtató gombjaival, 37. oldal.                                                                                                    |  |  |

| Probléma                                     | Megoldás                                                                                                    |  |
|----------------------------------------------|----------------------------------------------------------------------------------------------------|--|
| A kinyomtatott vonalkódok nem<br>olvashatók. | <ul> <li>Úgy nyomtassa a címkéket, hogy a vonalkódok egy vonalban legyenek<br/>a nyomtatófejjel az alább bemutatottak szerint:</li> <li>1-3</li> <li>2-1</li> </ul>                                                                                                    |  |
|                                              |                                                                                                    |  |
|                                              |                                                                                                    |  |
|                                              | 1 Nyomtatófej                                                                                                    |  |
|                                              | 2 Vonalkódok                                                                                                    |  |
|                                              | 3 Nyomtatási tájolás                                                                                                    |  |
|                                              | Előfordulhat, hogy a kicsinyített vagy nagyított vonalkódok nem olvashatók.                                                                                                    |  |
|                                              | Próbáljon meg másik szkennert használni.                                                                                                    |  |
|                                              | Vonalkódok nyomtatásához a nyomtatási minőséget a Hangsúly<br>a nyomtatási minőségen értékre javasolt állítani.                                                                                                    |  |
|                                              | Windows 7 esetén:                                                                                                    |  |
|                                              | A <b>Minőség</b> beállításainak megjelenítéséhez nyissa meg a nyomtató<br>tulajdonságait, ehhez kattintson a <b>Start &gt; Eszközök és nyomtatók</b> pontra,<br>kattintson jobb egérgombbal a beállítani kívánt nyomtatóra, majd kattintson<br>a <b>Nyomtatási beállítások</b> elemre.                                                                                       |  |
|                                              | Windows 8 / Windows 8.1 esetén:                                                                                                    |  |
|                                              | A <b>Minőség</b> beállításainak megjelenítéséhez nyissa meg a nyomtató<br>tulajdonságait, ehhez kattintson a <b>Vezérlőpult</b> lehetőségre az <b>Alkalmazások</b><br>képernyőn, majd a <b>Hardver és hang &gt; Eszközök és nyomtatók</b> lehetőségre,<br>kattintson jobb gombbal a beállítani kívánt nyomtatóra, majd kattintson a<br><b>Nyomtatási beállítások</b> elemre. |  |
|                                              | Windows 10 esetén:                                                                                                    |  |
|                                              | A <b>Minőség</b> beállításainak megjelenítéséhez nyissa meg a nyomtató<br>tulajdonságait, ehhez kattintson a <b>Start &gt; Beállítások &gt; Eszközök &gt;</b><br><b>Nyomtatók és szkennerek &gt; Eszközök és nyomtatók</b> menüpontra,<br>kattintson jobb gombbal a beállítani kívánt nyomtatóra, majd kattintson<br>a <b>Nyomtatási beállítások</b> elemre.                 |  |
|                                              | Mac gépeknél:                                                                                                    |  |
|                                              | A nyomtatási minőség beállításához nyissa meg a <b>Nyomtatás</b><br>párbeszédablakot, és válassza ki a nyomtatási beállítások helyi menüjének<br><b>Egyszerű</b> menüpontját.                                                                                                    |  |

#### Verzióinformáció

| Probléma                                                             | Megoldás                                                                                                    |
|----------------------------------------------------------------------|----------------------------------------------------------------------------------------------------|
| Nem ismerem a nyomtató firmware-                                     | Ellenőrizze, hogy a legfrissebb verziójú firmware-rel rendelkezik-e:                                                               |
| ének verziószámát.                                                   | 1 Kapcsolja be a nyomtatót.                                                                                                    |
|                                                                      | <ul> <li>2 A jelentés kinyomtatásához tartsa lenyomva több másodpercig a vágás</li> <li>(⅔) gombot.</li> </ul>                     |
|                                                                      | Javasoljuk, hogy 62 mm-es DK tekercset használjon.                                                                                 |
| Ellenőrizni szeretném, hogy valóban<br>a szoftver legújabb verzióját | A P-touch Update Software segítségével ellenőrizheti, hogy valóban a legújabb verzióval rendelkezik-e.                             |
| használom-e.                                                         | Ha további információra van szüksége a P-touch Update Software programról, lásd: <i>A P-touch szoftver frissítése</i> , 30. oldal. |

**10** A termék műszaki adatai

## A címkenyomtató műszaki adatai

| Eszközök             |                                                                           | Műszaki adatok                                                                                                    |
|----------------------|---------------------------------------------------------------------------|----------------------------------------------------------------------------------------------------|
| Kijelző              | Állapotjelző LED (zöld, narancssárga, piros), Editor Lite LED (zöld)      |                                                                                                    |
| Nyomtatás            | Nyomtatási módszer                                                        | Közvetlen hőnyomtatás hőnyomtató fejjel                                                                                |
|                      | Nyomtatási sebesség                                                       | Max. 150 mm/sec, max. 93 címke/perc. (szabványos<br>levélcímkék) (a számítógépen futó P-touch Editor<br>használatával) |
|                      | Nyomtatófej                                                               | 300 dpi/720 pont                                                                                                    |
|                      | Max. nyomtatási szélesség                                                 | 59 mm                                                                                                    |
|                      | Max. nyomtatási hossz                                                     | 1 m                                                                                                    |
|                      | Min. nyomtatási hossz                                                     | 12,7 mm                                                                                                    |
| Vágóeszköz           | Nagy teherbírású automatikus vágóeszköz                                   |                                                                                                    |
| Gombok               | Bekapcsoló (ᠿ) gomb, Adagolás (↓,) gomb, Vágás (↔) gomb, Editor Lite gomb |                                                                                                    |
| Interfész            | USB                                                                       |                                                                                                    |
| Áramellátás          | 220 V-240 V vá., 50/60 Hz, 1,1 A                                          |                                                                                                    |
| Méret (Sz × Mé × Ma) | 128 × 221 × 153 mm                                                        |                                                                                                    |
| Súly                 | Körülbelül 1,1 kg (DK tekercs nélkül)                                     |                                                                                                    |

## Működési környezet

| Eszközök              | Műszaki adatok              |  |
|-----------------------|-----------------------------|--|
| Üzemi hőmérséklet     | 10-35 °C                    |  |
| Működési páratartalom | 20-80% (kondenzáció nélkül) |  |

# Közvetlen nyomtatás más Windows szoftverből

Az eszközzel a készülék illesztőprogram telepítése után számtalan Windows szoftverből közvetlenül nyomtathat.

#### FONTOS

Mivel a készülék papírmérete eltér a szabványos nyomtatóktól, elképzelhető hogy az illesztőprogram és az alkalmazás telepítése után sem tud nyomtatni, kivéve, ha a szoftver lehetővé teszi a megfelelő címkeméret beállítását.

## A nyomtató-illesztőprogram beállítása

A következő képernyőkön látható nyomtatónevek eltérhetnek az Ön nyomtatójának nevétől.

A számítógépén megjelenő képernyők a használt operációs rendszertől vagy nyomtatómodelltől függően eltérhetnek az itt szereplőktől.

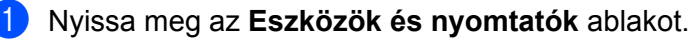

Windows 7 esetén:

Kattintson a Start menü > Eszközök és nyomtatók elemére.

- Windows 8 / Windows 8.1 esetén:
- 1 Az Asztal képernyőn mozgassa a kurzort a jobb alsó vagy jobb felső sarokba. Megjelenik a menüsor az Asztal képernyő jobb szélén.

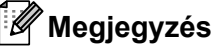

Ha a monitoron a Kezdőképernyő látható, akkor előbb kattintson az Asztal csempéjére a kezdőképernyőn.

2 Kattintson a Beállítások -> Vezérlőpult -> Hardver és Hang -> Eszközök és Nyomtatók lehetőségre.

#### Windows 10 esetén:

- 1 Kattintson / jobb egérgombbal kattintson (érintéses vezérlés esetén tartsa nyomva) a **Start** gombot az asztalon.
- 2 (Windows rendszer >) Vezérlőpult > Hardver és Hang > Eszközök és Nyomtatók.

#### 🖉 Megjegyzés

Részletekért lásd a Windows Súgót.

- 2 Válassza a "Brother QL-XXX" (ahol az "XXX" az Ön nyomtatójának a neve), kattintson jobb egérgombbal és válassza a Nyomtatási beállítások megadása lehetőséget. Megjelenik a Brother QL-XXX nyomtatási beállítások párbeszédablak.
- 3 Válassza ki a kívánt beállításokat és kattintson az OK lehetőségre. Itt állíthatja be a papírméretet, példányszámot, minőséget és vágási beállításokat.

11

#### Alap fül

Itt állíthatja be a papírméretet, példányszámot, minőséget és vágási beállításokat.

| Alap Haladó Eg                        | yéb                                                                                                    |  |  |
|---------------------------------------|----------------------------------------------------------------------------------------------------|--|--|
| Papírméret:                           | 29mm x 90mm V                                                                                                    |  |  |
| Szélesség:<br>Hosszúság:<br>Adagolás: | 29,0 mm<br>89,8 ÷ mm<br>3,0 ÷ mm                                                                                                    |  |  |
| Példányszám:                          | 1     ↓       1     ↓       I     ↓       I </td |  |  |
| Minőség:                              | Hangsúly a nyomtatási sebességen $$                                                                                                    |  |  |
| Beállítás:                            | ítás:<br>✓ Mindet vág<br>1                                                                                                    |  |  |
|                                       | Alapértelmezett                                                                                                    |  |  |
|                                       | OK Mégse Alkalmaz                                                                                                    |  |  |

#### Haladó fül

Itt állíthatja be a grafikai beállításokat ("Féltónus", "Fényesség" és "Kontraszt"), valamint a "Címkeszalag formátum" beállítást.

Módosíthatja a címkeformátumot vagy új címkeformátumot hozhat létre a **Beállítások...** lehetőségre kattintva megjelenő **Címkeszalag formátum** párbeszédablakban.

| Alap Haladó E         | gyéb                                                                                              |                                                   |             |          |
|-----------------------|---------------------------------------------------------------------------------------------------|---------------------------------------------------|-------------|----------|
| Grafika:              | Féltónus<br>Clogókhoz és<br>Bináris<br>Szöveghez é<br>Simítás<br>© Képet tartali<br>Diffúzió hiba | szöveghez<br>is grafikához<br>nazó általános cími | kékhez      |          |
| O                     | Fényesség:<br>Kontraszt:                                                                          | -20<br>0<br>0                                     | 0           | +20      |
| Címkeszalag formátum: |                                                                                                   |                                                   | Beállítások |          |
|                       |                                                                                                   |                                                   |             |          |
|                       |                                                                                                   |                                                   | Alapérte    | lmezett  |
|                       | OK                                                                                                | Mégse                                             | Adpente     | Alkalmaz |

Adja meg a formátum nevét ("Név") és méretét ("Szélesség", "Hosszúság" és "Adagolás"), majd kattintson az **Alapértelmezett** gombra.

| I봄 Folytonos szalagformátum beállítások |               |          |  |  |
|-----------------------------------------|---------------|----------|--|--|
| Elérhető formátumok:                    |               |          |  |  |
| 10.00 million                           | Szélesség:    | 29,0 mm  |  |  |
| Contra the same the                     | Hosszúság:    | 209,1 mm |  |  |
| Cher - The year - Wes                   | Adagolás:     | 3,0 mm   |  |  |
|                                         |               |          |  |  |
|                                         |               |          |  |  |
|                                         |               |          |  |  |
|                                         | Új            |          |  |  |
|                                         | Szerke        | szt      |  |  |
|                                         | Törlé         | s        |  |  |
|                                         | Formátumlista |          |  |  |
|                                         | Importál      | ása      |  |  |
|                                         | Exportál      | ása      |  |  |
| Alapértelmezett                         | Kilépe        | és       |  |  |

#### Egyéb fül

Itt módosíthatja a mértékegységet ("mm" vagy "hüvelyk").

| Alap Haladó Egyéb    |                   |
|----------------------|-------------------|
| Mértékegység:        | (€) mm            |
|                      | ◯ hüvelyk         |
| Betűkészlet vonalána | k elrendezése     |
|                      |                   |
|                      |                   |
|                      |                   |
|                      |                   |
|                      |                   |
|                      |                   |
|                      |                   |
|                      |                   |
|                      |                   |
|                      |                   |
|                      |                   |
|                      |                   |
|                      | Alapértelmezett   |
|                      | OK Mégse Alkalmaz |

11

#### Nyomtatás más Windows szoftverből

Más Windows szoftverből történő nyomtatáshoz kövesse az alábbi utasításokat.

Az eljárási módok a szoftvertől függően változhatnak.

#### FONTOS

Mivel ennek a készüléknek a papírmérete különbözik a hagyományos nyomtatóktól, elképzelhető, hogy a nyomtatás eredménye nem lesz optimális.

Válassza a "Brother QL-XXX" lehetőséget (ahol az "XXX" az Ön nyomtatójának a neve) az alkalmazás nyomtatóbeállításai között.

2) A papírméretet állítsa be a nyomtatójának DK tekercse alapján.

## brother